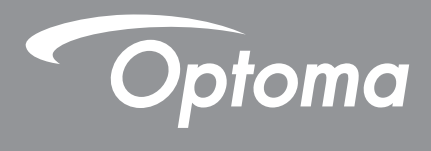

# **Projecteur DLP**<sup>®</sup>

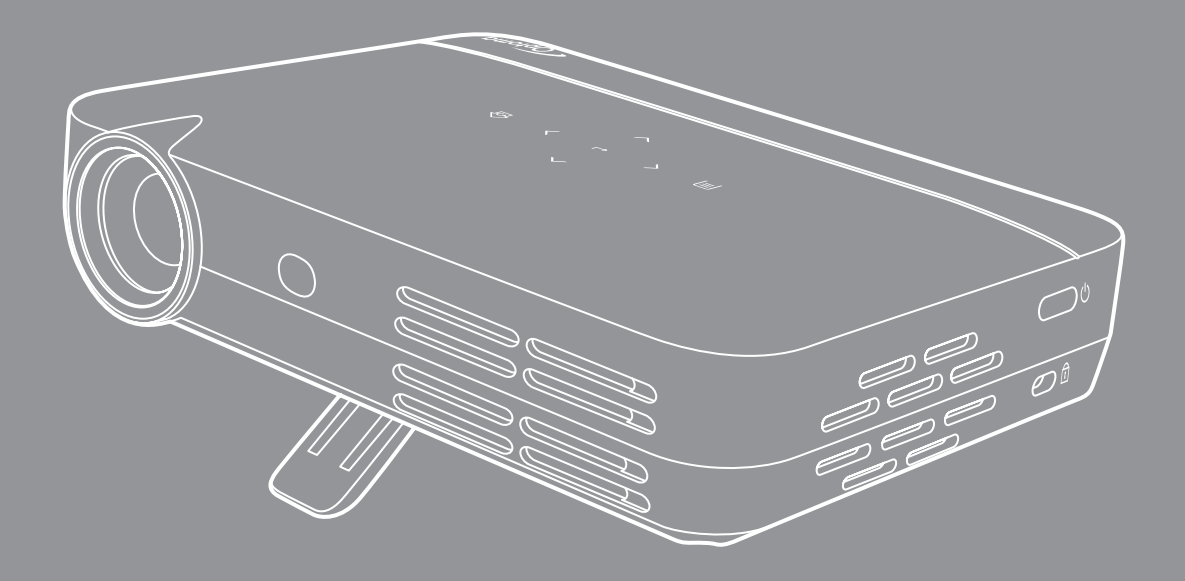

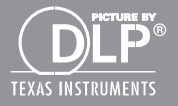

Manuel de l'utilisateur

# TABLE DES MATIÈRES

| SÉCURITÉ                                    | 4      |
|---------------------------------------------|--------|
| Consignos do sócuritó importantos           | 1      |
| Consignes de sécurité nour la 2D            | 4<br>5 |
| Avia aur la drait d'autour                  | о<br>С |
| Avis sur le dioit d'auteur                  | 6      |
|                                             | 0      |
| Reconnaissance de marque                    | 0      |
| FUU                                         | 0      |
| WEEE                                        | 7<br>7 |
|                                             | 8      |
| Description du contenu de la boîte          | 8      |
| Accessoires standard                        | 8      |
| Description du produit                      | 9      |
| Connexions                                  | 10     |
| Panneau de commandes tactile                | 11     |
| Télécommande1                               | 12     |
| CONFIGURATION ET INSTALLATION 1             | 13     |
| Monter le projecteur sur trépied            | 13     |
| Connecter des sources au projecteur 1       | 14     |
| Réglage de l'image projetée                 | 15     |
| Configuration de la télécommande1           | 16     |
| UTILISER LE PROJECTEUR 1                    | 18     |
| Mise sous/hors tension du proiecteur1       | 18     |
| Sélectionner une source d'entrée            | 18     |
| Navigation dans l'écran d'accueil           | 19     |
| Vue d'ensemble de l'écran d'accueil         | 20     |
| Menu OSD du projecteur                      | 37     |
| Arborescence du menu OSD                    | 39     |
| Menu Image4                                 | 41     |
| Menu qualité de l'image                     | 41     |
| Menu de température de couleur de l'image 4 | 41     |
| Menu des proportions d'image                | 41     |
| Menu Son                                    | 42     |
| Menu de contrôle du son                     | 42     |
| Menu EQ sonore                              | 42     |
| Menu avancé                                 | 43     |
| Menu d'affichage avancé                     | 43     |
| Menu de restauration par défaut avancée     | 43     |
| Menu 3D4                                    | 43     |
| Menu réglage 3D4                            | 43     |

| Menu format 3D                | 43 |
|-------------------------------|----|
| Menu Alimentation             | 44 |
| Menu mode d'alimentation      | 44 |
| Menu minuterie d'alimentation | 44 |
| Menu Source                   | 44 |
| Menu Sources                  | 44 |

## 

| Résolutions compatibles                             | 45 |
|-----------------------------------------------------|----|
| Taille d'image et distance de projection            | 46 |
| Dimensions du projecteur et installation au plafond | 47 |
| Codes télécommande                                  | 48 |
| Guide de dépannage                                  | 49 |
| Spécifications                                      | 51 |
| Les bureaux d'Optoma dans le monde                  | 52 |

# SÉCURITÉ

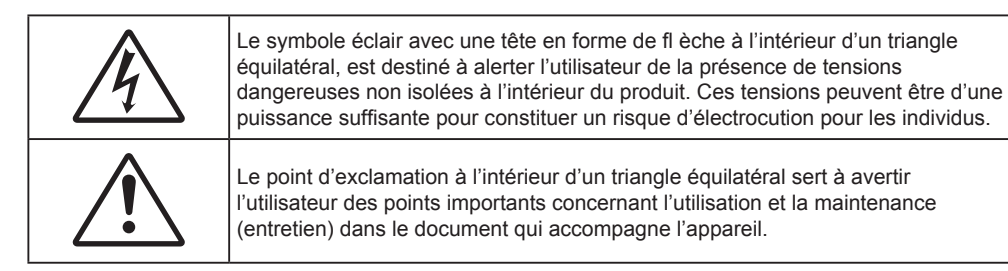

Veuillez suivre tous les avertissements, les mises en garde et les consignes recommandés dans ce guide d'utilisation.

### Consignes de sécurité importantes

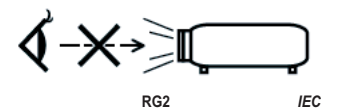

- Ne regardez pas directement le faisceau, RG2.
   Comme avec n'importe quelle source lumineuse, ne regardez pas directement le faisceau, RG2 IEC 62471-5:2015.
- Ne bloquez pas les fentes de ventilation. Afin de s'assurer d'un fonctionnement fiable du projecteur et de le protéger contre toute surchauffe, il est recommandé de l'installer dans un lieu qui ne bloque pas la ventilation. Comme exemple, ne pas placer le projecteur sur une table à café encombrée, un divan, un lit ou etc. Ne pas l'installer dans un endroit fermé tel qu'une bibliothèque ou un meuble pouvant empêcher la circulation d'air.
- Pour réduire les risques d'incendie et/ou d'électrocution, n'exposez pas cet appareil à la pluie ou à l'humidité. Ne pas installer à proximité de sources de chaleur telles que les radiateurs, les bouches de chauffage, les cuisinières ou d'autres appareils (y compris les amplificateurs) produisant de la chaleur.
- Ne pas laisser des objets ou des liquides pénétrer dans le projecteur. Ils peuvent toucher des points de tension dangereuse et des pièces court-circuitées peuvent entraîner un incendie ou un choc électrique.
- N'utilisez pas dans les conditions suivantes :
  - Dans des environnements extrêmement chauds, froids ou humides.
  - (i) Assurez-vous que la température ambiante de la pièce est comprise entre 5 35°C
  - (ii) L'humidité relative est entre 10 85%
  - Dans des zones susceptibles de comporter un excès de poussière et de saleté.
  - A proximité de tout appareil générant un champ magnétique puissant.
  - Sous la lumière directe du soleil.
- N'utilisez pas le projecteur dans des lieux dans lesquels des gaz inflammables ou explosifs peuvent se trouver dans l'atmosphère. La lampe à l'intérieur du projecteur peut devenir très chaude lors du fonctionnement, et les gaz peuvent prendre feu et causer un incendie.
- Ne pas utiliser l'appareil s'il est physiquement abîmé ou endommagé. Un endommagement ou un mauvais traitement physique pourrait être (mais n'est pas limité à) :
  - Lorsque l'appareil est tombé.
  - Lorsque le cordon d'alimentation ou la fiche ont été endommagés.
  - Lorsqu'un liquide a pénétré dans le projecteur.
  - Lorsque le projecteur a été exposé à la pluie ou à l'humidité.
  - Lorsque quelque chose est tombé dans le projecteur ou est lâche dedans.
  - Ne placez pas le projecteur sur une surface instable. Le projecteur pourrait tomber et causer des blessures ou s'endommager.

- Ne bloquez pas lumière sortant de l'objectif du projecteur lorsque ce dernier est en fonctionnement. La lumière fera chauffer l'objet qui pourrait fondre, causer des brûlures ou provoquer un incendie.
- Veuillez ne pas ouvrir et ne pas démonter le projecteur car vous pourriez vous électrocuter.
- Ne pas essayer de réparer le projecteur vous-même. Ouvrir ou retirer les couvercles pourrait vous exposer à des tensions dangereuses ou aux d'autres dangers. Veuillez contacter Optoma avant de faire réparer l'appareil.
- Référez-vous au boîtier du projecteur pour les marques concernant la sécurité.
- L'appareil ne peut être réparé que par du personnel de service qualifié.
- Utilisez uniquement les pièces/accessoires spécifiés par le constructeur.
- Ne regardez pas directement l'objectif du projecteur lors de l'utilisation. La force de la lumière risque de vous abîmer les yeux.
- Lorsque vous éteignez le projecteur, veuillez vous assurer que le cycle de refroidissement est terminé avant de couper l'alimentation.
- Mettez hors tension et débranchez la fiche d'alimentation de la prise de courant CA avant de nettoyer le produit.
- Utilisez un chiffon doux et sec avec un détergent doux pour nettoyer le boîtier de l'appareil. N'utilisez pas de nettoyants abrasifs, cires ou solvants pour nettoyer l'appareil.
- Débranchez le cordon d'alimentation de la prise de courant CA si le produit ne va pas être utilisé pendant une longue période.
- N'installez pas le projecteur à un endroit où il peut être soumis à des vibrations ou des chocs.
- Ne touchez pas l'objectif à mains nues.
- Retirez la ou les piles de la télécommande avant stockage. Si la ou les piles restent dans la télécommande pendant de longues périodes, elles peuvent fuir.
- N'utilisez et ne stockez pas le projecteur dans des endroits où la fumée d'huile ou de cigarettes peut être présente, car cela peut nuire aux performances du projecteur.
- Suivez l'orientation d'installation du projecteur indiquée, car les installations non conventionnelles peuvent nuire aux performances du projecteur.
- Utilisez un bloc multiprise ou un parasurtenseur. Car les coupures de courant et les baisses de tension peuvent DÉTRUIRE les appareils.

### Consignes de sécurité pour la 3D

Veuillez suivre les avertissements et précautions indiqués avant que vous ou votre enfant utilisiez la fonction 3D.

### Avertissement

Les enfants et les adolescents peuvent être plus sensibles aux problèmes de santé liés aux contenus 3D et doivent être étroitement surveillés lors de la visualisation de ces images.

#### Attention à l'épilepsie photosensible et aux autres risques de santé

- Certains spectateurs peuvent subir une crise d'épilepsie ou un accident vasculaire cérébral lorsqu'ils sont exposés à certaines images ou lumières clignotantes dans les images de certains projecteurs ou jeux vidéo. Si vous souffrez d'épilepsie ou d'un accident vasculaire cérébral, ou si avez des antécédents familiaux, veuillez consulter un médecin spécialiste avant d'utiliser la fonction 3D.
- Même ceux qui n'ont pas d'antécédents personnels ou familiaux d'épilepsie ou d'AVC peuvent présenter un état non diagnostiqué susceptible de provoquer des crises d'épilepsie photosensible.
- Les femmes enceintes, les personnes âgées, les personnes souffrant de troubles médicaux graves, qui sont privées de sommeil ou sous l'influence d'alcool doivent éviter l'utilisation des fonctionnalités 3D de l'appareil.
- Si vous ressentez un des symptômes suivants, cessez immédiatement de visionner des images 3D et consultez un médecin spécialiste : (1) troubles de la vision; (2) tête légère; (3) étourdissements; (4) mouvements involontaires tels que convulsions, contractions oculaires ou musculaires, (5) confusion (6); nausées; (7) perte de conscience (8); convulsions; (9) crampes, et / ou (10) désorientation. Les enfants et les adolescents sont plus susceptibles que les adultes de ressentir ces symptômes. Les parents doivent surveiller leurs enfants et leur demander s'ils ressentent ces symptômes.

- Une projection 3D peut également provoquer le mal des transports, des effets résiduels perceptifs, une désorientation, une fatigue oculaire et une diminution de la stabilité posturale. Il est recommandé aux utilisateurs de prendre des pauses fréquentes pour réduire le risque de ces effets. Si vos yeux montrent des signes de fatigue ou de sécheresse ou si vous avez un des symptômes ci-dessus, cessez immédiatement d'utiliser cet appareil et ne reprenez pas avant au moins 30 minutes après la disparition des symptômes.
- Le fait de regarder la projection 3D tout en restant assis trop près de l'écran pendant une longue période de temps peut endommager votre vue. La distance de visualisation idéale doit être d'au moins trois fois la hauteur de l'écran. Il est recommandé que les yeux du spectateur soient au niveau de l'écran.
- Le fait de regarder une projection 3D avec des lunettes 3D pendant une période de temps prolongée peut causer un mal de tête ou de la fatigue. Si vous ressentez un mal de tête, de la fatigue ou des étourdissements, cessez de visionner la projection 3D et reposez-vous.
- N'utilisez pas les lunettes 3D à des fins autres que la visualisation d'une projection 3D.
- Le fait de porter les lunettes 3D à d'autres fins (comme lunettes de vue, lunettes de soleil, lunettes de protection, etc.) peut être physiquement dangereux pour vous et peut affaiblir votre vue.
- Certains téléspectateurs peuvent se sentir désorientés lorsqu'ils regardent une projection 3D. En conséquence, ne placez pas votre PROJECTEUR 3D près d'escaliers à découvert, de câbles, de balcons, ou d'autres objets qui peuvent faire trébucher ou tomber, être heurtés, renversés, ou brisés.

### Avis sur le droit d'auteur

Ce documentation, y compris toutes les photos, les illustrations et le logiciel est protégé par des lois de droits d'auteur internationales, avec tous droits réservés. Ni ce manuel ni les éléments stipulés ci-contre ne peuvent être reproduits sans le consentement écrit de l'auteur.

© Avis sur le droit d'auteur 2017

### Limitation de responsabilité

Les informations contenues dans le présent document sont sujettes à des modifications sans préavis. Le fabricant ne fait aucune représentation ni garantie par rapport au contenu ci-contre et renie plus particulièrement toute garantie implicite de commercialisation des marchandises ou d'adaptabilité pour un objectif quelconque. Le fabricant se réserve le droit de réviser cette documentation et d'apporter des modifications de temps à autre au contenu ci-contre sans que le fabricant ne soit dans l'obligation d'avertir les personnes des révisions ou modifications qui ont eu lieu.

### Reconnaissance de marque

Kensington est une marque déposée aux États-Unis d'ACCO Brand Corporation avec inscriptions émises et demandes en cours dans d'autres pays du monde entier.

HDMI, le logo HDMI, et High-Definition Multimedia Interface sont des marques commerciales ou des marques déposées de HDMI Licensing LLC, aux États-Unis et dans d'autres pays.

DLP<sup>®</sup>, DLP Link et le logo DLP sont des marques commerciales déposées de Texas Instruments et BrilliantColor<sup>™</sup> est une marque commerciale de Texas Instruments.

Tous les autres noms de produits stipulés dans le présent manuel sont les propriétés de leurs détenteurs respectifs et sont reconnus comme tels.

MHL, Mobile High-Definition Link et le logo MHL sont des marques commerciales ou des marques commerciales déposées de MHL Licensing, LLC.

### FCC

Cet appareil a été testé et reconnu conforme aux limites pour les appareils numériques de Classe B, conformément à l'Article 15 des Règlements FCC. Ces limites garantissent une protection suffisante contre les interférences dangereuses liées à l'utilisation de l'équipement dans un environnement résidentiel. Cet appareil génère, utilise et peut émettre de l'énergie fréquence radio et, s'il n'est pas installé et utilisé en accord avec les instructions, peut provoquer des interférences dans les communications radio. Cependant, il ne peut être garanti qu'aucune interférence ne se produira dans une installation particulière. Si cet appareil provoque des interférences néfastes pour la réception de la radio ou de la télévision, ce qui peut être déterminé en éteignant puis en rallumant l'appareil, l'utilisateur est encouragé à tenter de corriger les interférences par une ou plusieurs des mesures suivantes :

- Réorienter ou déplacer l'antenne de réception.
- Augmenter la distance entre l'appareil et le récepteur.
- Connecter l'appareil sur un circuit différent de celui sur lequel le récepteur est branché.
- Consulter le revendeur ou un technicien radio/télévision expérimenté pour l'aide.

#### Avis : Câbles blindés

Toutes les connexions avec d'autres appareils informatiques doivent être effectuées à l'aide de câbles blindés pour rester conforme aux règlements FCC.

#### Mise en garde

Les changements et modifications non approuvés expressément par le fabricant pourraient annuler la compétence de l'utilisateur, qui est accordée par la FCC, à opérer ce projecteur.

#### Conditions de fonctionnement

Cet appareil est conforme à l'article 15 des Règlements FCC. Son fonctionnement est sujet aux deux conditions suivantes :

1. Cet appareil ne doit pas provoquer d'interférences néfastes, et

2. Cet appareil doit accepter toutes les interférences reçues, y compris celles pouvant provoquer un fonctionnement indésirable.

#### Avis : Canadian users

This Class B digital apparatus complies with Canadian ICES-003.

Remarque à l'intention des utilisateurs canadiens

Cet appareil numérique de la classe B est conforme à la norme NMB-003 du Canada.

### Déclaration de Conformité pour les pays dans l'Union Européenne

- Directive EMC 2014/30/CE (comprenant les amendements)
- Directive 2014/35/CE sur les basses tensions
- Directive 1999/5/CE R & TTE (si le produit dispose de la fonction RF)

### WEEE

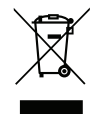

### Consignes de mise au rebut

Ne pas jeter cet appareil électronique dans les déchets pour vous en débarrassez. Pour réduire la pollution et garantir une meilleure protection de l'environnement, veuillez le recycler.

## Description du contenu de la boîte

Déballez avec précaution et vérifiez que vous avez les éléments suivants en plus des accessoires standard. Certains des éléments pour des accessoires en option peuvent ne pas être disponibles en fonction du modèle, de la spécification et de votre région d'achat. Consultez votre point de vente à ce sujet. Certains accessoires peuvent varier d'une région à l'autre.

La carte de garantie n'est fournie que dans certaines régions. Consultez votre revendeur pour plus d'informations.

### **Accessoires standard**

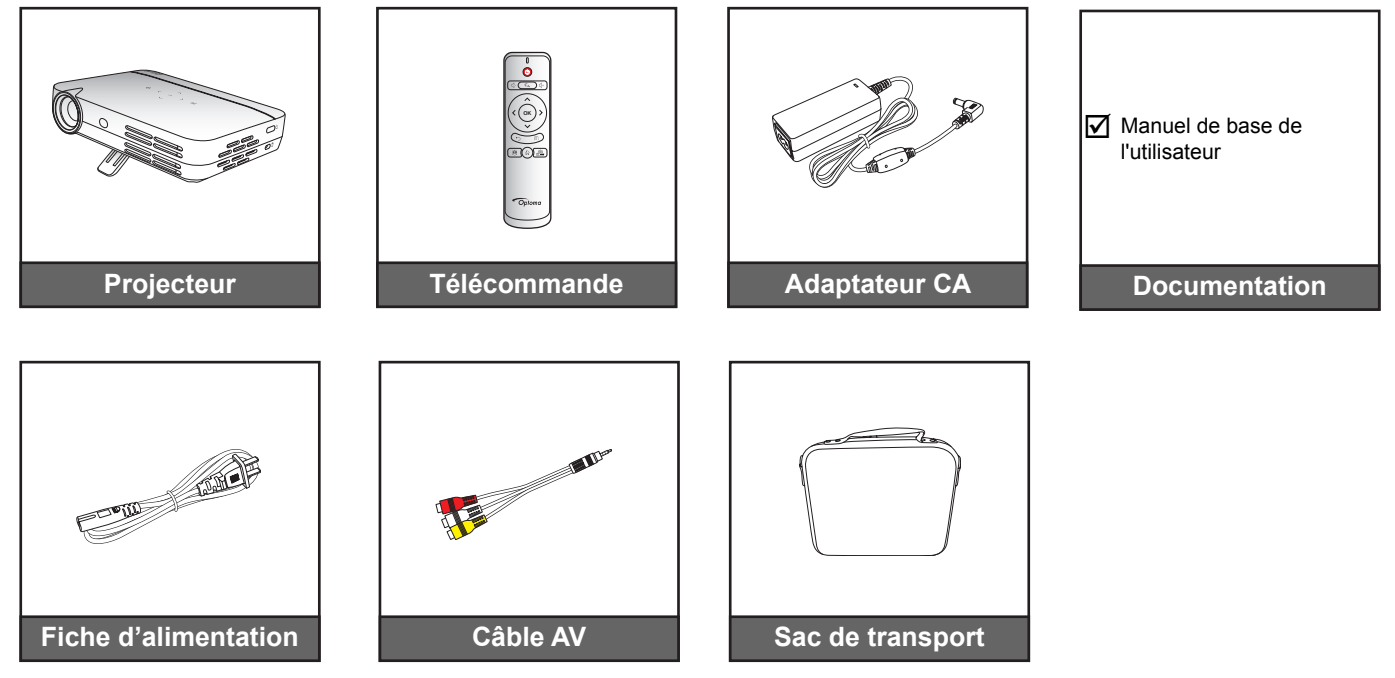

### Remarque :

La télécommande est livrée avec la pile.

## Description du produit

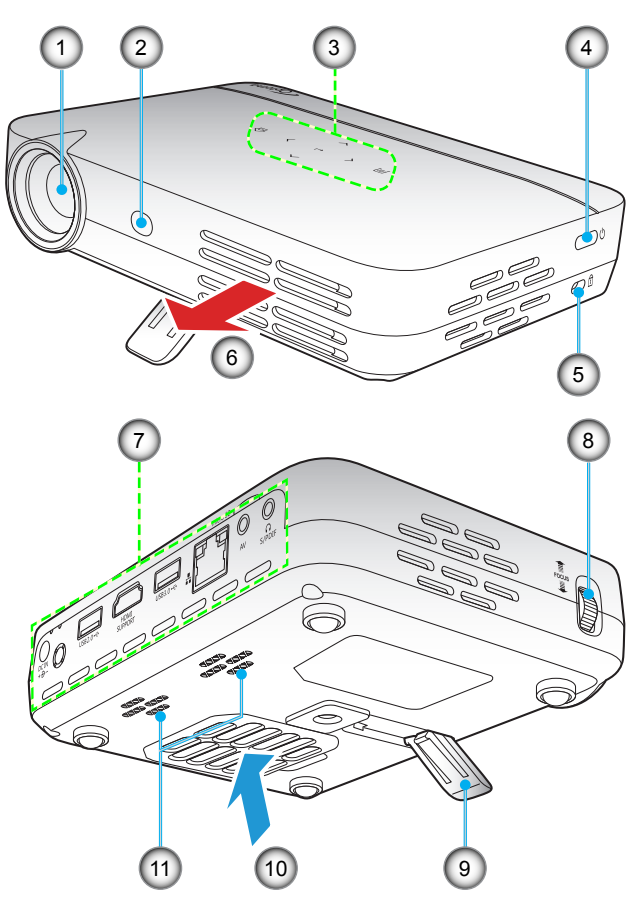

**Remarque :** Maintenez une distance minimale de 20 cm entre les bouches d'entrée et de sortie.

| No. | Élément                           | No. | Élément                    |
|-----|-----------------------------------|-----|----------------------------|
| 1.  | Objectif                          | 7.  | Connexions d'entrée/sortie |
| 2.  | Capteur IR                        | 8.  | Bague de focus             |
| 3.  | Panneau de commandes tactile      | 9.  | Béquille                   |
| 4.  | Bouton Marche                     | 10. | Ventilation (entrée)       |
| 5.  | Fente de verrouillage Kensington™ | 11. | Haut-parleurs              |
| 6.  | Ventilation (sortie)              |     |                            |

## Connexions

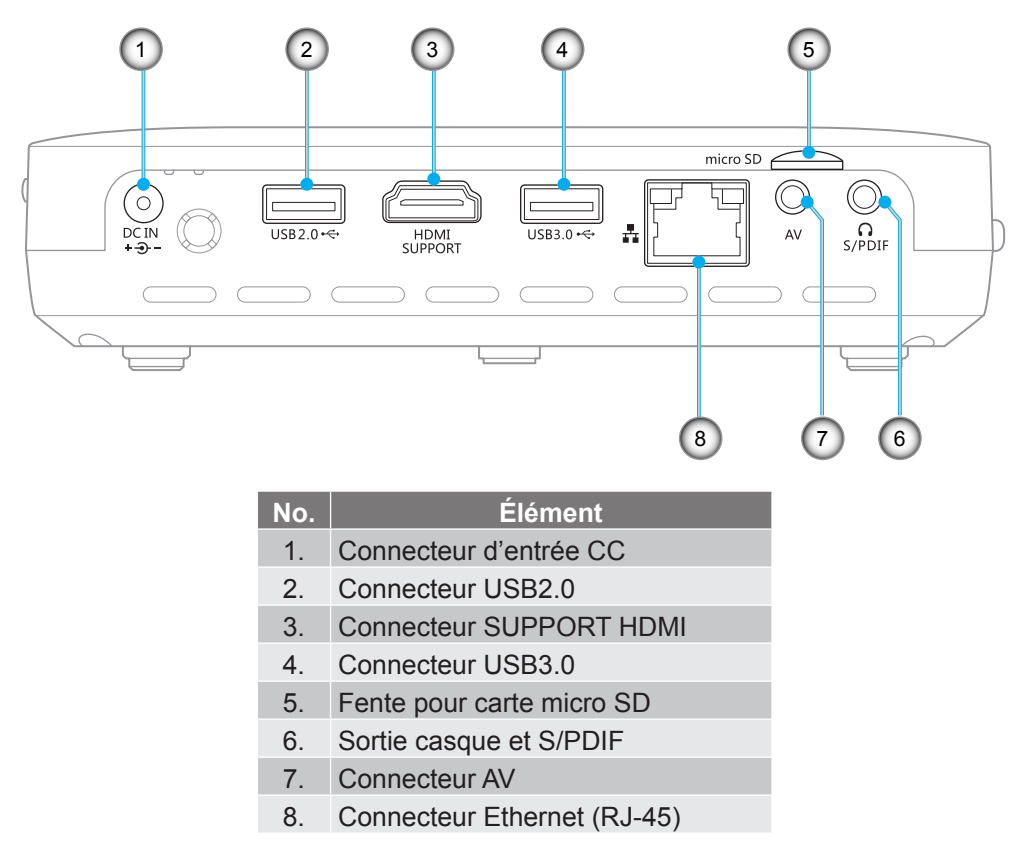

**Remarque :** La souris distante nécessite une télécommande spéciale.

### Panneau de commandes tactile

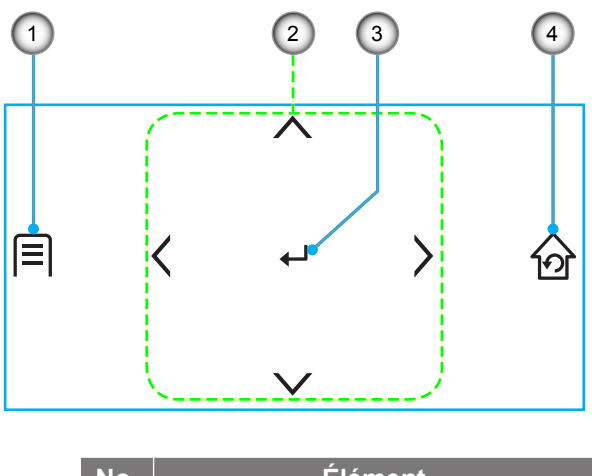

| No. | Elément                                        |
|-----|------------------------------------------------|
| 1.  | Paramètres                                     |
| 2.  | Quatre touches de sélection<br>directionnelles |
| 3.  | Valider                                        |
| 4.  | Accueil / Retour                               |
|     |                                                |

## Télécommande

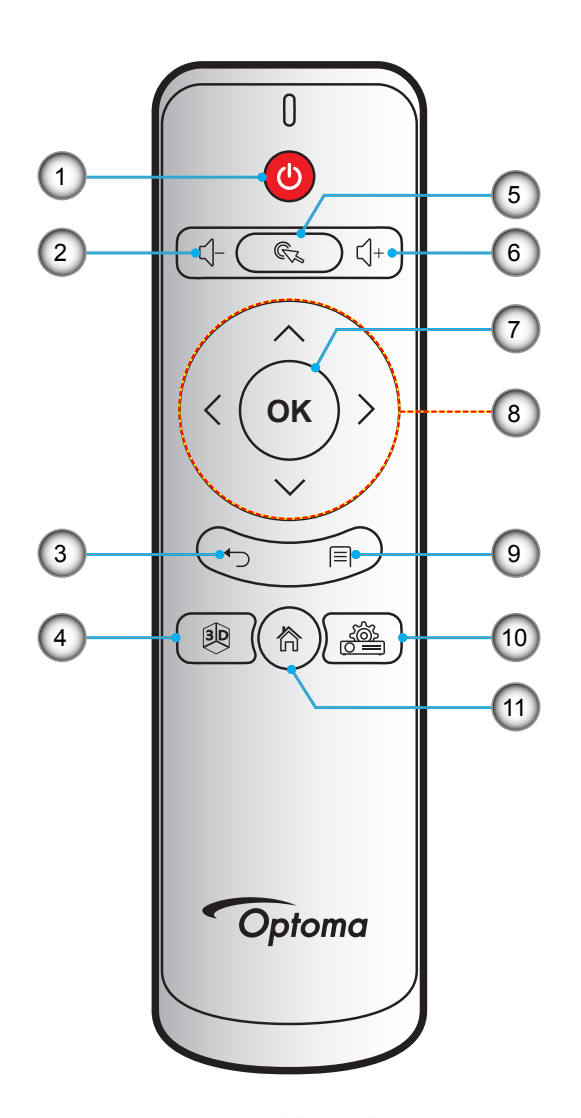

| No. | Élément         | No. | Élément                                        |
|-----|-----------------|-----|------------------------------------------------|
| 1.  | Alimentation    | 7.  | OK                                             |
| 2.  | Volume -        | 8.  | Quatre touches de sélection<br>directionnelles |
| 3.  | Retour          | 9.  | Paramètres                                     |
| 4.  | 3D              | 10. | Paramétrage du périphérique                    |
| 5.  | Pointeur souris | 11. | Accueil                                        |
| 6.  | Volume +        |     |                                                |

### Remarque :

•

- La télécommande réelle peut varier en fonction de la région.
  - Certaines touches peuvent ne pas fonctionner pour les modèles qui ne prennent pas en charge ces fonctionnalités.

## Monter le projecteur sur trépied

Vissez un trépied standard dans le trou de la vis du projecteur.

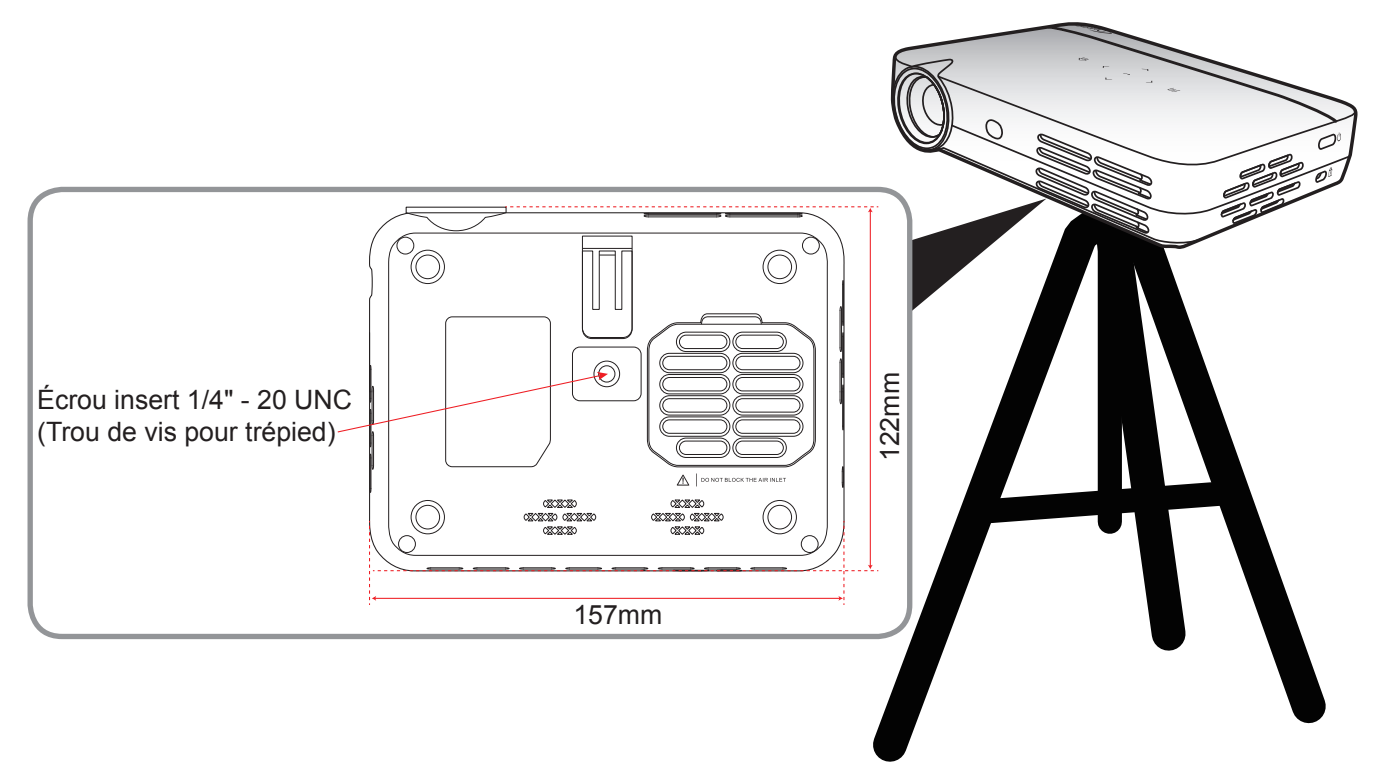

### Remarque :

- Veuillez noter que tout dommage résultant d'une mauvaise installation annulera la garantie.
- Pour déterminer l'emplacement du projecteur pour une taille d'écran donnée, consultez le tableau de distances à la page *46.*

## Connecter des sources au projecteur

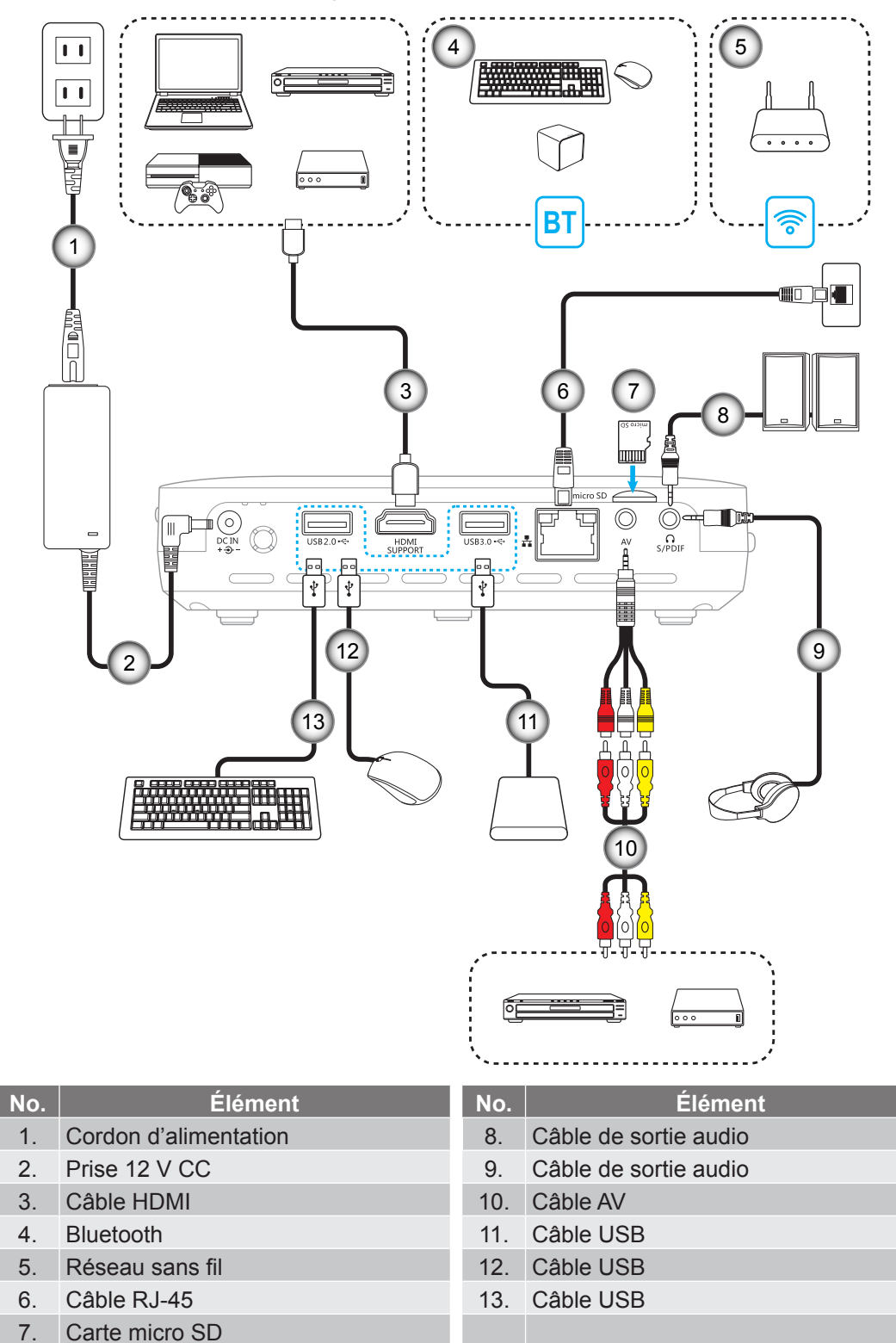

## Réglage de l'image projetée

### Hauteur de l'image

Ouvrez la béquille pour ajuster la hauteur de l'image.

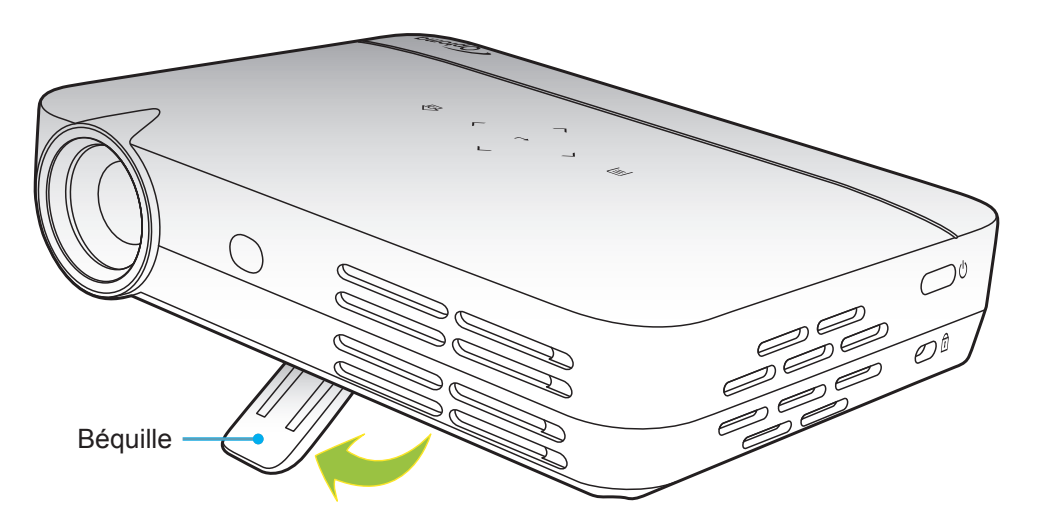

### Mise au point

Tournez la bague de mise au point vers le haut ou vers le bas jusqu'à ce que l'image soit nette.

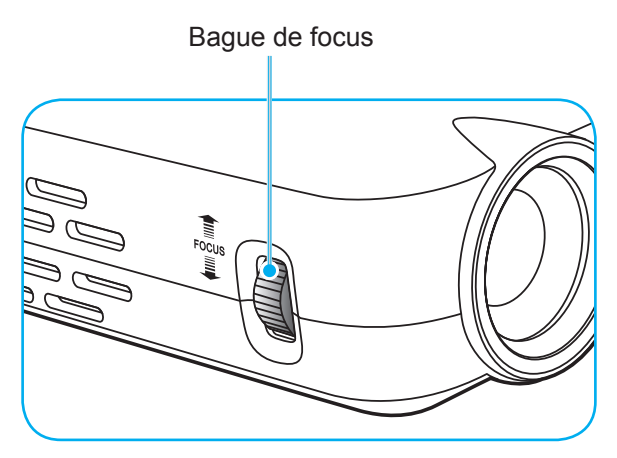

## Configuration de la télécommande

### Installation et remplacement des piles

Deux piles AAA sont fournies pour la télécommande.

- 1. Retirez le couvercle des piles sur l'arrière de la télécommande.
- 2. Insérez les piles AAA dans le compartiment des piles comme illustré.
- 3. Remettez le couvercle arrière sur la télécommande.

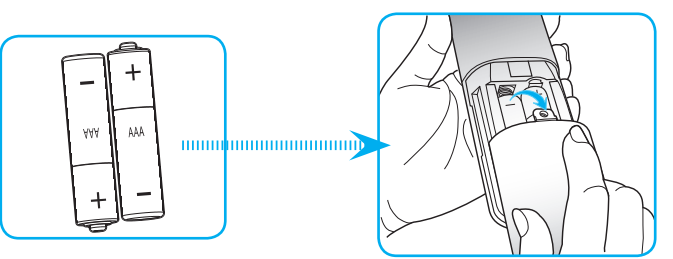

Remarque : Remplacez les piles uniquement par d'autres du même type ou d'un type équivalent.

### MISE EN GARDE

Une mauvaise utilisation des piles peut causer des fuites de produits chimiques ou explosions. Veillez à suivre les instructions ci-dessous.

- Ne mélangez pas des piles de différents types. Différents types de piles peuvent avoir des caractéristiques différentes.
- Ne mélangez pas piles neuves et usées. Mélanger des piles neuves et usagées peut réduire la durée de vie des nouvelles piles ou causer des fuites de produits chimiques pour les anciennes piles.
- Retirez les piles dès qu'elles sont épuisées. Les produits chimiques des piles peuvent entrer en contact avec la peau et causer des rougeurs. Si vous remarquez une fuite de produit chimique, essuyez soigneusement avec un chiffon.
- Les piles fournies avec ce produit peuvent avoir une durée de vie plus courte en fonction des conditions de stockage.
- Si vous ne prévoyez pas d'utiliser la télécommande pendant une période prolongée, retirez les piles.
- Lorsque vous rejetez la pile, vous devez suivre les réglementations locales ou nationales.

### Portée effective

Le capteur à infrarouge (IR) de la télécommande se trouve sur le dessus et à l'avant du projecteur. Veillez à tenir la télécommande à un angle de 30 degrés à la perpendiculaire du capteur de télécommande du projecteur pour un fonctionnement correct. La distance entre la télécommande et le capteur ne doit pas dépasser 7 mètres (environ 23 pieds).

- Assurez-vous de l'absence d'obstacles qui pourraient gêner le faisceau infrarouge entre la télécommande et le capteur IR sur le projecteur.
- Assurez-vous que l'émetteur IR de la télécommande n'est pas ébloui directement par la lumière du soleil ou les lampes fluorescentes.
- Gardez la télécommande à l'écart des lampes fluorescentes (plus de 2 mètres), sans quoi la télécommande pourrait mal fonctionner.
- Si la télécommande se trouve à proximité de lampes fluorescentes de type inverseur, elle pourrait occasionnellement cesser de fonctionner.
- Si la télécommande et le projecteur sont à très courte distance, la télécommande peut cesser de fonctionner.
- Lorsque vous pointez vers l'écran, la distance effective est inférieure à 5 mètres de la télécommande à l'écran, avec un reflet des faisceaux IR vers le projecteur. Cependant, la portée effective peut changer en fonction des écrans.

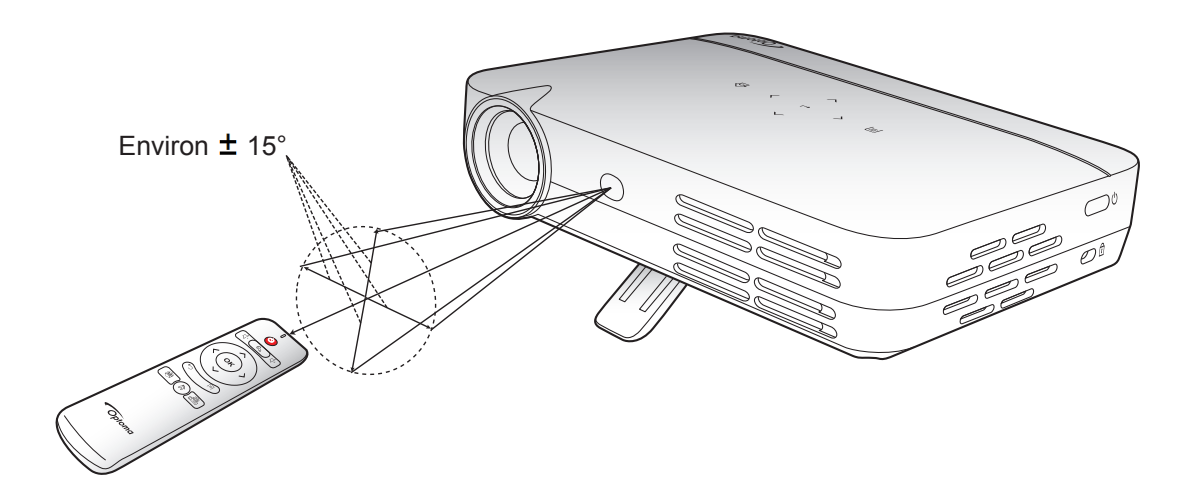

### Mise sous/hors tension du projecteur

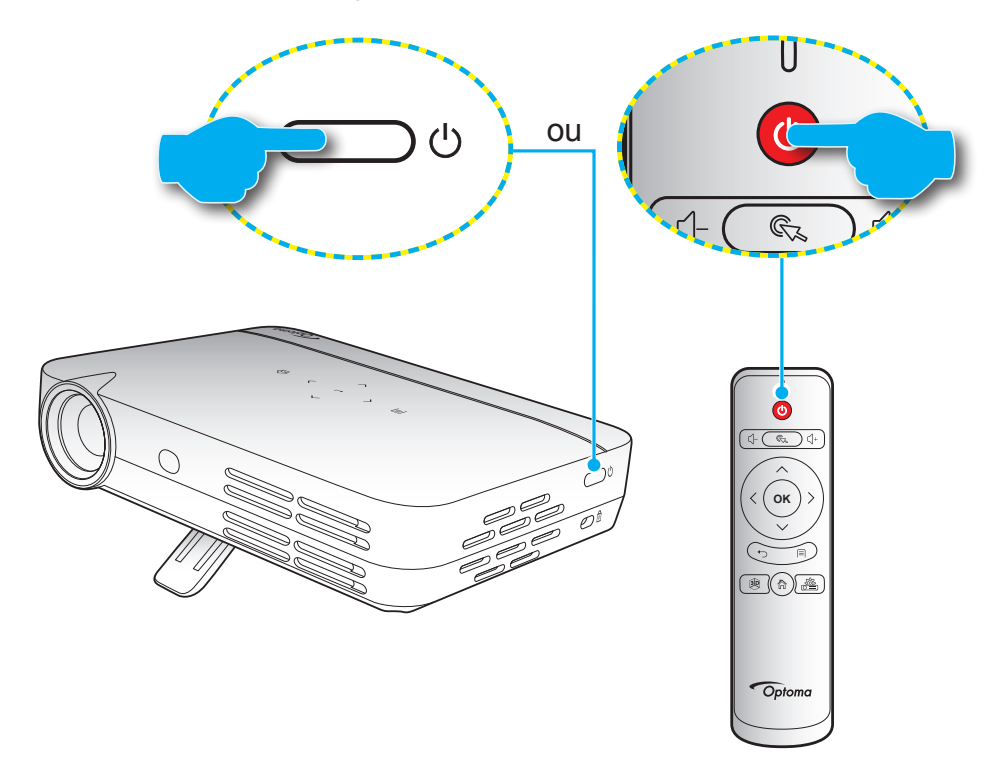

### Marche

- 1. Raccordez une extrémité du cordon d'alimentation à l'adaptateur secteur, et l'adaptateur secteur au connecteur d'entrée CC du projecteur.
- 2. Branchez l'autre extrémité du cordon d'alimentation à la prise électrique. Lorsqu'il est connecté, le voyant LED Marche/Veille s'éclaire en rouge.
- 3. Raccordez le câble signal / source.
- 4. Allumez le projecteur en appuyant sur « 🙂 » sur le clavier du projecteur ou la télécommande.
- 5. Un écran de démarrage s'affichera pendant environ 5 secondes et la DEL Marche/Veille passe en bleu de façon fixe.

Remarque : Pendant le démarrage, la LED du panneau de commande tactile clignote en bleu.

#### Mise hors tension

- 1. Éteignez le projecteur en appuyant sur « 😃 » sur le clavier du projecteur ou la télécommande.
- 2. Le message illustré ci-dessous s'affichera :

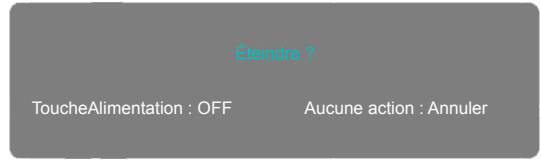

- 3. Appuyez à nouveau le bouton « 𝙂 » pour confirmer, autrement le message disparaîtra après 5 secondes. Lorsque vous appuyez de nouveau sur le bouton « 𝙂 », le système s'éteindra.
- 4. Les ventilateurs de refroidissement continueront de fonctionner pendant environ 5 secondes pour le cycle de refroidissement. Pendant le cycle de refroidissement, la LED Marche / Veille est en rouge fixe. Si vous souhaitez rallumer le projecteur, vous devez attendre jusqu'à la fin du cycle de refroidissement et appuyer simplement à nouveau sur le bouton « U » pour allumer le projecteur.
- 5. Débranchez l'adaptateur secteur du projecteur et le cordon d'alimentation de la prise électrique.

### Sélectionner une source d'entrée

Le projecteur vous permet de connecter différentes sources d'entrée à l'aide de connexions par câble, du réseau sans fil, du Bluetooth ou tout simplement en insérant une carte SD. Pour le raccordement des sources au projecteur, veuillez vous référer à la page *14*.

## Navigation dans l'écran d'accueil

Vous pouvez naviguer dans l'écran d'accueil à l'aide du panneau de commande tactile du projecteur, de la télécommande, du clavier USB / sans fil ou de la souris USB / sans-fil.

### Utilisation du panneau de commande tactile du projecteur

- 1. Appuyez sur le panneau de commande tactile pour activer ses touches.
  - **Remarque :** Après activation, les touches du panneau de commande tactile passent de couleur bleue. Si les touches ne sont pas utilisées pendant environ 20 secondes, le panneau de contrôle tactile redevient inactif.
- 2. Appuyez sur les touches  $\langle, \rangle, \wedge$ , ou  $\checkmark$  pour sélectionner un élément de menu.
- 3. Appuyez sur la touche ← pour entrer dans l'élément de menu sélectionné.
- 4. Appuyez sur les touches 〈, 〉, ∧, ou ∨ pour sélectionner un élément du sous-menu, ajuster la valeur, ou sélectionner les touches du clavier virtuel lors de la saisie de texte.
- 5. Appuyez sur la touche ← pour entrer dans l'élément de menu sélectionné, activer ou désactiver une fonction ou confirmer la sélection.
- 6. Appuyez une fois sur la touche  $\hat{\omega}$  pour revenir à l'élément de menu précédent ou appuyez de façon répétée sur la touche  $\hat{\omega}$  (si nécessaire) pour accéder à l'écran d'accueil.

### Utilisation de la télécommande

- 1. Appuyez sur les touches  $\langle, \rangle, \wedge$ , ou  $\checkmark$  pour sélectionner un élément de menu.
- 2. Appuyez sur la touche **OK** pour entrer dans l'élément de menu sélectionné.
- 3. Appuyez sur les touches 〈, 〉, ∧, ou ∨ pour sélectionner un élément du sous-menu, ajuster la valeur, ou sélectionner les touches du clavier virtuel lors de la saisie de texte.
- 4. Appuyez sur la touche **OK** pour entrer dans l'élément de menu sélectionné, activer ou désactiver une fonction ou confirmer la sélection.
- 5. Appuyez sur la touche 🕤 pour revenir à l'élément de menu précédent.
- 6. Appuyez sur la touche 🏠 pour accéder à l'écran d'accueil.

### Utilisation du clavier

- 1. Appuyez sur les touches  $\leftarrow$ ,  $\rightarrow$ ,  $\uparrow$ , ou  $\downarrow$  pour sélectionner un élément de menu.
- 2. Appuyez sur la touche VALIDER pour entrer dans l'élément de menu sélectionné.
- 3. Appuyez sur les touches  $\leftarrow$ ,  $\rightarrow$ ,  $\uparrow$ , ou  $\downarrow$  pour sélectionner un élément de menu, ajuster la valeur.
- 4. Appuyez sur la touche **VALIDER** pour entrer dans l'élément de menu sélectionné, activer ou désactiver une fonction ou confirmer la sélection.
- 5. Appuyez une fois sur la touche **ESC** pour revenir à l'élément de menu précédent ou appuyez de façon répétée sur la touche **ESC** (si nécessaire) pour accéder à l'écran d'accueil.

### Utilisation de la souris

- 1. Cliquez gauche pour sélectionner un élément de menu et entrer dans son sous-menu.
- 2. Cliquez gauche sur les boutons de commande de l'élément sur l'écran afin d'ajuster la valeur de l'élément.
- 3. Cliquez droit une fois pour revenir à l'élément de menu précédent ou pour fermer l'application. Cliquez droit de façon répétée (si nécessaire) pour accéder à l'écran d'accueil.
- 4. Déplacez le curseur au bas de l'écran d'accueil pour accéder au menu rapide comme illustré ci-dessous.

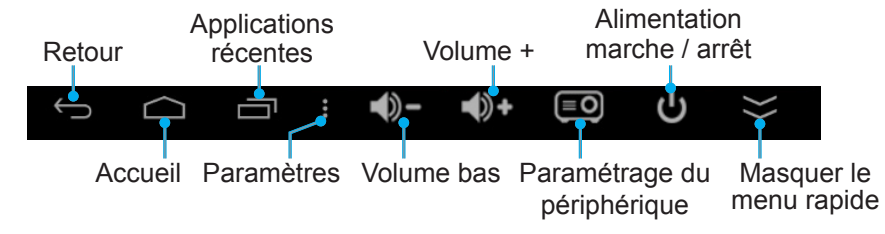

## Vue d'ensemble de l'écran d'accueil

L'écran d'accueil s'affiche chaque fois que vous démarrez le projecteur. Depuis l'écran d'accueil, vous pouvez changer rapidement la source d'entrée, accéder à vos applications préférées, afficher la date et l'heure, configurer divers paramètres et plus encore.

**Remarque :** Toutes les instructions fournies dans cette section supposent que vous utilisez le panneau de commande tactile du projecteur lors de l'utilisation de l'appareil. Pour utiliser le projecteur à l'aide de la télécommande, du clavier ou de la souris, reportez-vous aux instructions correspondantes décrites à la page 19.

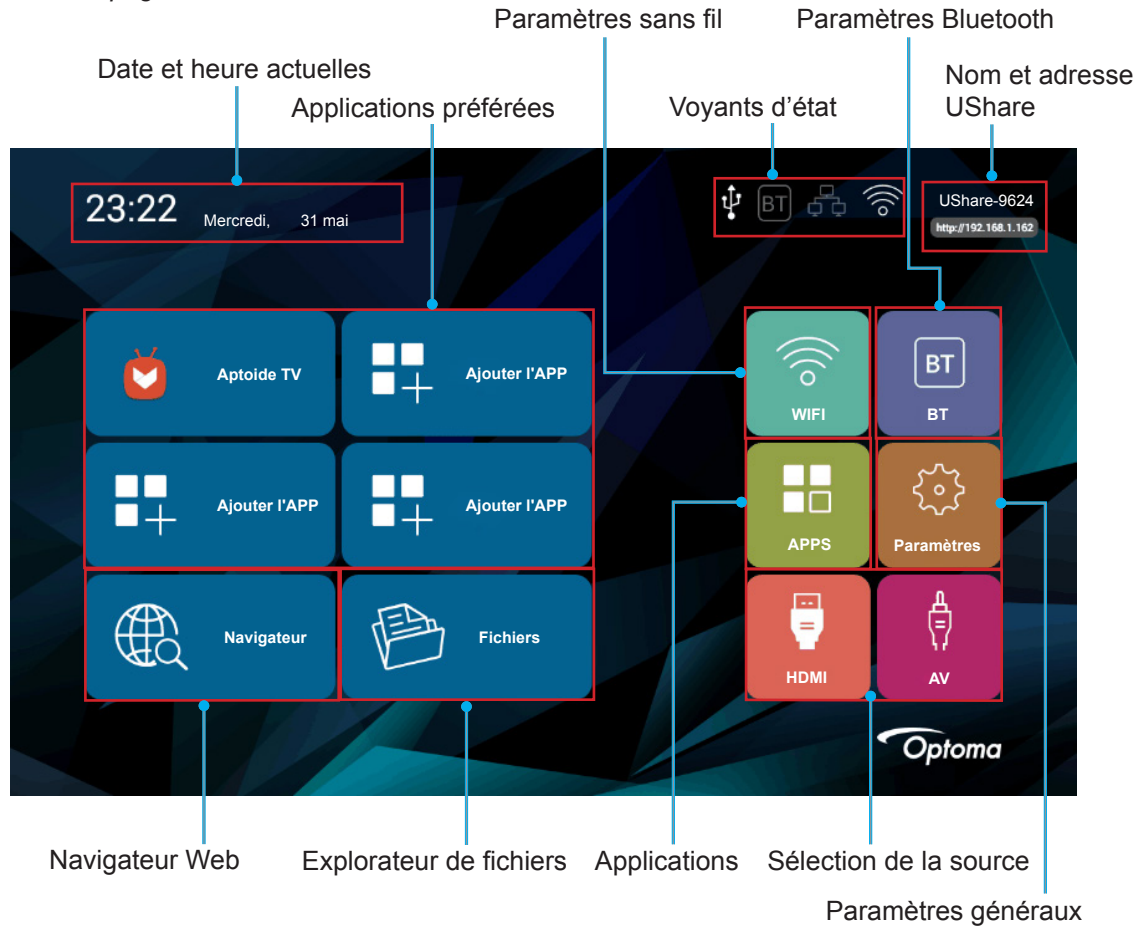

### Date et heure actuelles

Afficher la date et l'heure actuelles. Veuillez vous reporter à la page 26 pour toute modification des paramètres d'heure et de date.

#### Gestion de vos applications préférées

En plus des applications incluses, vous pouvez ajouter jusqu'à quatre applications favorites directement sur l'écran d'accueil, pour un accès rapide.

Pour ajouter des applications préférées, procédez comme suit :

- Appuyez sur la touche 〈, 〉, ∧, ou ∨ pour sélectionner l'onglet « Ajouter l'APP » sur l'écran d'accueil, et appuyez sur la touche ↔.
   Le menu Sélectionner APPLICATION ouvre une liste de toutes les applications disponibles.
- 2. Sélectionnez votre application préférée et appuyez sur la touche ← pour ajouter l'application sur l'écran d'accueil.
- 3. Répétez les étapes 1 et 2 pour ajouter jusqu'à quatre applications préférées.
- 4. Pour ouvrir votre application préférée, sélectionnez simplement l'application sur l'écran d'accueil et appuyez sur la touche ↔.

| Sélectionnez l'APP |              |         |  |  |
|--------------------|--------------|---------|--|--|
|                    | Gens         | Ajouter |  |  |
| 31                 | Calendrier   | Ajouter |  |  |
| + =                | Calculatrice | Ajouter |  |  |
|                    | Caméra       | Ajouter |  |  |
|                    | Horloge      | Ajouter |  |  |
| ٢                  | Navigateur   | Ajouter |  |  |
|                    |              |         |  |  |

Pour retirer ou déplacer une application sur l'écran d'accueil, procédez comme suit :

- 1. Appuyez sur la touche 〈, 〉, ∧, ou ∨ pour sélectionner sur l'écran d'accueil l'application que vous souhaitez retirer ou remplacer.
- 2. Appuyez sur la touche E.

Le menu Sélectionner APPLICATION s'ouvre là où se trouve l'application que vous souhaitez retirer ou remplacer, avec « Supprimer » automatiquement sélectionné à côté.

Remarque : Pour ouvrir le menu Sélectionner APPLICATION en utilisant :

- La télécommande, appuyez également sur la touche
- Clavier, appuyez sur la touche « Menu »
- Souris, long clic gauche.
- 3. Effectuez l'une des opérations suivantes :
- 4. Répétez les étapes 1 à 3 pour retirer ou remplacer toute application supplémentaire.

#### Connexion au réseau sans fil

Pour connecter votre projecteur au réseau sans fil, procédez comme suit :

Appuyez sur la touche 〈, 〉, ∧, ou ∨ pour sélectionner l'onglet « WIFI » sur l'écran d'accueil, et appuyez sur la touche ↩.
 O(lectioner M/ 5) et evenes au la touche ↩.

Sélectionnez Wi-Fi et appuyez sur la touche ← pour activer le réseau sans fil.

Dans la liste des réseaux sans fil disponibles, sélectionnez le réseau auquel vous souhaitez vous souhaitez vous connecter et appuyez sur la touche 

 Remarque : Si vous choisissez un réseau sans fil sécurisé, vous êtes invité à entrer un mot de passe.

| Paramétrage sans fil                              |          |          |
|---------------------------------------------------|----------|----------|
| Wi-Fi                                             |          |          |
| Ajouter réseau                                    |          |          |
| Connecté                                          |          | 7        |
| Sécurisé avec WPA/WPA2 (WP3 disponible)           |          | <b>A</b> |
| DE FT9<br>Sécurisé avec WPA/WPA2 (WPS disponible) |          | 7        |
| WPS disponible                                    |          | Ŕ        |
| WPS disponible                                    |          | (ș       |
|                                                   | Choix OK | ) Retour |
|                                                   |          |          |

### Branchement aux périphériques Bluetooth

Avant de pouvoir envoyer ou recevoir des données à l'aide de Bluetooth, vous devez établir une connexion fiable entre votre projecteur et l'autre périphérique Bluetooth. Pour connecter à un périphérique Bluetooth, procédez comme suit :

- 1. Appuyez sur la touche 〈, 〉, ∧, ou ∨ pour sélectionner l'onglet « BT » sur l'écran d'accueil, et appuyez sur la touche ↩.
- 2. Sélectionnez Bluetooth et appuyez sur la touche ↩ pour activer la fonction.
- 3. Sélectionnez « Recherche de périphériques » pour trouver les périphériques Bluetooth disponibles.
- 4. Si la périphérique Bluetooth auquel vous souhaitez vous connecter devient visible sous « Appareils disponibles », sélectionnez le périphérique et appuyez sur la touche ← pour commencer l'appairage.

|                                        | Parar  | netresBluetooth                                           |              |
|----------------------------------------|--------|-----------------------------------------------------------|--------------|
| Bluetooth                              | Périph | nériques Bluetooth                                        |              |
| NomAppareil Projet intelligen          |        | Projet intelligent<br>Non visible des autres périphérique | es Bluetooth |
| Expiration détectabilité               | Арра   | areils disponibles                                        | Recherche O  |
| deuxmini<br>Recherche de périphériques | utes   | OPPO R9s                                                  |              |
|                                        |        | 18:5E:0F:55:19:40                                         |              |

#### Utilisation du navigateur Web

Pour utiliser le navigateur Web, procédez comme suit :

- 1. Appuyez sur la touche 〈, 〉, ∧, ou ∨ pour sélectionner l'onglet « Navigateur » sur l'écran d'accueil, et appuyez sur la touche ↩.
- 2. Effectuez l'une des opérations suivantes :
  - Saisissez l'adresse Web que vous souhaitez visiter dans la barre d'URL.
  - Appuyez sur la touche la pour accéder au menu du navigateur Web et actualiser ou transférer une page Web, ouvrir un nouvel onglet, trouver sur la page, visualiser les infos de la page, visualiser une liste des éléments téléchargés ou accéder aux paramètres du navigateur Web.

Remarque : Lors de l'utilisation du projecteur à l'aide de la télécommande, du clavier ou de la souris respectivement, appuyez sur la touche 🗐, la touche « Menu » ou l'icône 🖁 pour ouvrir le menu du navigateur Web.

### Accès aux fichiers

Pour rechercher et lire vos fichiers multimédias, utilisez l'explorateur de fichiers sous l'onglet « Fichiers » ou l'application KODI. Pour ajouter des applications, veuillez vous reporter à la section Gestion de vos applications préférées à la page *20*.

#### Voyants d'état

Les voyants d'état sur le bord supérieur de l'écran sont illuminés si la connexion respective est établie ou si la fonction est activée. Veuillez consulter le tableau suivant pour plus d'informations sur les voyants :

| Voyant         | Élément        | État                                                                                                    |
|----------------|----------------|----------------------------------------------------------------------------------------------------|
| Ŷ              | USB            | Un périphérique USB est connecté au projecteur, par exemple une souris USB, un stockage ou un autre périphérique. |
|                | Carte micro SD | Une carte MicroSD est insérée dans le projecteur.                                                                 |
| ВТ             | Bluetooth      | La fonction Bluetooth est activée.                                                                                |
| <del>6</del> 0 | Ethernet       | La connexion Ethernet est établie.                                                                                |
| (((°           | WIFI           | La connexion WiFi est établie.                                                                                    |

### Miroir de votre appareil portable vers le projecteur

Vous pouvez diffuser sans fil de la musique, des photos et des vidéos depuis votre appareil portable vers le projecteur à l'aide de l'application UShare ou faire un miroir de l'affichage complet de votre appareil portable vers le projecteur à l'aide de l'application AirPlay Mirroring.

**Remarque :** L'application UShare et l'application AirPlay sont incluses sur votre projecteur.

Pour configurer la mise en miroir UShare, procédez comme suit :

- 1. Connectez le projecteur et votre appareil portable au même réseau WIFI. Pour la connexion WIFI, veuillez vous reporter à la page 24.
- 2. Allez sur « Écran d'accueil » > « APPS » et ouvrez l'application UShare.
- 3. Sur votre appareil portable, ouvrez le navigateur Web et entrez l'adresse UShare qui s'affiche sur le bord supérieur droit de l'écran d'accueil du projecteur ou sur la page d'accueil UShare (Par exemple, http://192.168.1.57) ou scannez le code QR sur la page d'accueil UShare afin de télécharger l'application UShare. Pour commencer à télécharger l'application, appuyez simplement sur le fichier d'installation qui correspondant au système d'exploitation de votre appareil portable. Par exemple, téléchargez « UShare for iPhone » si vous utilisez un iPhone.

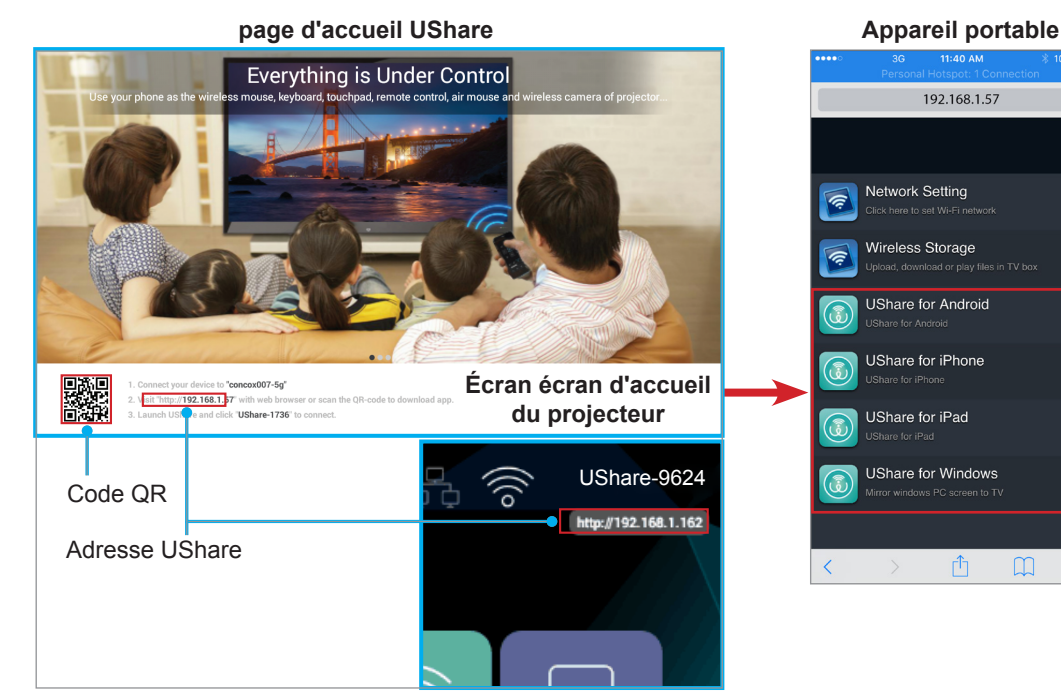

4. Ouvrez l'application UShare sur votre appareil portable et appuyez sur « UShare-1249 » pour connecter. Suivez ensuite les commandes sur l'écran afin de commencer à diffuser des fichiers multimédias depuis votre appareil portable vers le projecteur.

Pour configurer la mise en miroir AirPlay, procédez comme suit :

**Remarque :** L'application AirPlay Mirroring n'est disponible que pour les appareils qui utilisent iOS.

- 1. Connectez le projecteur et votre appareil portable au même réseau WIFI. Pour la connexion WIFI, veuillez vous reporter à la page 24.
- 2. Sur votre appareil portable, faites glisser depuis le bas vers le haut pour ouvrir le centre de commande.
- 3. Appuyez sur « AirPlay Mirroring ».
- 4. Appuyez sur l'appareil vers lequel vous souhaitez diffuser du contenu. Par exemple, « UShare-1249 ».

L'affichage de votre appareil portatif est projeté sur l'écran.

5. Pour désactiver AirPlay Mirroring, répétez l'étape 2 et appuyez sur le nom du périphérique de diffusion, par exemple « UShare-1249 ». Puis appuyez sur « Désactiver AirPlay Mirroring ».

#### Accès aux applications incluses

Pour accéder aux applications incluses, procédez comme suit :

1. Appuyez sur la touche 〈, 〉, ∧, ou ∨ pour sélectionner l'onglet « APPLICATIONS » sur l'écran d'accueil, et appuyez sur la touche ↩.

Les applications incluses sont affichées sur l'écran.

- 2. Sélectionnez une application que vous souhaitez ouvrir et appuyez sur la touche ↔. Les applications disponibles sont les suivantes :
  - AirPlay : AirPlay Server qui vous permet de faire une copie miroir de l'écran de votre appareil portable iOS vers le projecteur à l'aide de l'application AirPlay Mirroring. Pour configurer la connexion, veuillez vous reporter à la page 24.
  - Aptoide TV : Utilisée pour acheter des applications en ligne.
  - Caméra : Non pris en charge par votre projecteur.
  - Chrome : Utilisé pour surfer sur Internet.
  - Kodi : Utilisé comme lecteur multimédia pour la navigation et l'affichage de fichiers multimédias, et plus.
  - UShare : Utiliser pour diffuser des fichiers multimédias sans fil depuis votre appareil portable vers le projecteur. Pour configurer la connexion, veuillez vous reporter à la page 24.
  - Projecteur WPS : Utiliser pour la projection de documents.
  - Youtube : Utilisé pour projeter des films et plus à partir de Youtube.

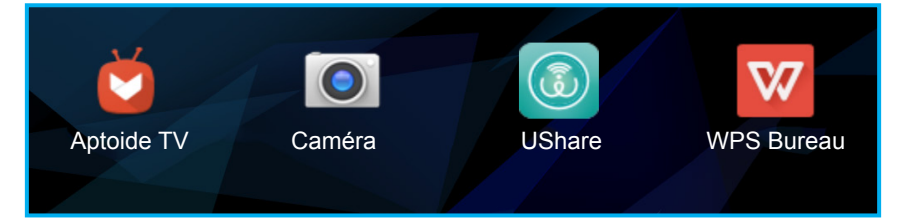

#### Modification des paramètres du système

Pour consulter et modifier les paramètres du système, procédez comme suit :

- Appuyez sur la touche 〈, 〉, ∧, ou ∨ pour sélectionner l'onglet « Paramètres » sur l'écran d'accueil, et appuyez sur la touche ↓.
- 2. Sélectionnez l'une des catégories de paramètres que vous souhaitez modifier et appuyez sur la touche 
  ↓. Les catégories disponibles comprennent :
  - WIFI : Connectez à un réseau sans fil ou configurez un point d'accès sans fil.

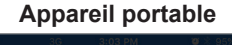

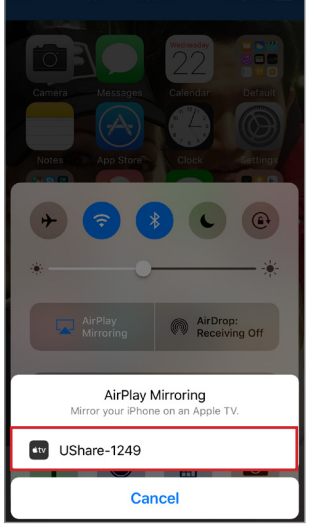

- BT : Connectez-vous à d'autres périphériques Bluetooth et configurez les paramètres Bluetooth.
- Système : Gérer les applications, configurer les paramètres de langue, modifier la date et l'heure, paramètres miracast, restaurer les paramètres par défaut et accéder au menu Usine.
- Appareil : Un menu rapide pour configurer les paramètres de base de votre projecteur, comme le trapèze, le trapèze automatique, le mode de projection, la rotation automatique, les proportions, le zoom numérique, l'échelle horizontale et verticale, et le mode d'alimentation.
- Connexion Ethernet : Configurez les paramètres pour la connexion filaire.
- Personnaliser : Définissez un fond d'écran, l'animation de démarrage, configurez la configuration de démarrage, la source d'entrée, et l'arrêt automatique en l'absence de signal.
- Mise à jour logicielle : Mettez à jour le logiciel de votre projecteur.
- À propos : Consultez les informations relatives au projecteur, comme le nom du modèle, la version du système et plus encore.

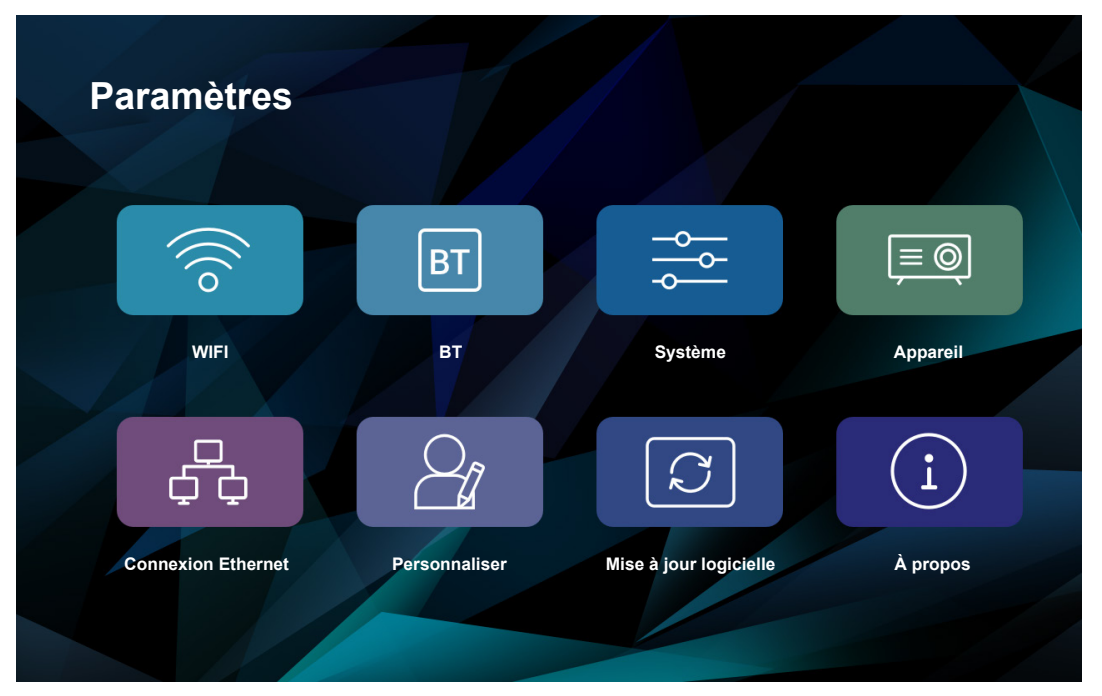

### <u>WIFI</u>

- Paramètres Wi-Fi : Configurez les paramètres du réseau sans fil.
  - Wi-Fi : Activez ou désactivez la fonction sans fil.
  - Ajouter réseau : Sélectionnez le réseau sans fil auquel vous souhaitez vous connecter. Pour les instructions de connexion, veuillez vous reporter à la page 24.
- **Point d'accès Wi-Fi** : Configurez un point d'accès sans fil pour partager le réseau sans fil avec d'autres périphériques.

**Remarque :** Avant d'utiliser la fonction de point d'accès Wi-Fi, vous devez connecter un dongle sans fil (non fourni) au projecteur.

- Point d'accès Wi-Fi : Appuyez sur la touche ← pour activer ou désactiver la fonction de point d'accès sans fil.

<u>BT</u>

- Bluetooth : Activez ou désactivez la fonction Bluetooth.
- NomAppareil : Modifiez le nom du projecteur.

- **Expiration détectabilité** : Définissez la période pendant laquelle le projecteur est visible pour les autres périphériques Bluetooth.
- **Recherche de périphériques** : Recherchez les périphériques Bluetooth proches.
- **Périphériques Bluetooth** : Affiche les informations de visibilité de votre projecteur vers d'autres périphériques Bluetooth, une liste de périphériques appariés et une liste des périphériques Bluetooth disponibles. Pour connecter votre projecteur à d'autres périphérique Bluetooth; veuillez consulter la page 22.

#### <u>Système</u>

- Gestion application : Appuyez sur la touche ← pour ouvrir la page de gestion des applications.
  - Paramétrage application : Activez ou désactivez l'installation des applications de l'AppStore et définissez l'endroit où l'application va être installée. Les options disponibles incluent le stockage « Val. par défaut », « EXTERNE » et « INTERNE ».
  - Toutes applications : Consultez et accédez aux applications installées sur le projecteur, sélectionnez d'abord l'application puis appuyez sur la touche 
    → pour accéder à la page de configuration de l'application où vous pouvez consulter les informations de l'application, forcer l'arrêt, désinstaller ou effacer les données de l'application.
  - Application CarteSd : Consultez les applications installées sur la carte micro SD.
  - Espace de stockage interne : Consultez l'espace de stockage interne utilisé et total.
- **Paramètre d'entrée langue** : Appuyez sur la touche ← pour ouvrir les paramètres de langue et de saisie.
  - Paramètre de langue : Sélectionnez votre langue d'affichage préférée. Les options disponibles comprennent « Anglais », « Chinois (Traditionnel) », « Allemand » et « Espagnol ».
  - Modifier la méthode de saisie par défaut : Sélectionnez votre méthode de saisie préférée.
     Les options disponibles incluent « Clavier Android (AOSP) », « Google Pinyin » et « IQQI - International ».
  - Réglages du clavier Android (AOSP) : Configurez les paramètres du clavier Android, tels que la langue de saisie, la mise en majuscules automatique, le son des touches et beaucoup plus.
  - Paramètres Google Pinyin : Configurez les paramètres de Google pinyin, tels que le son des touches, les vibrations des touches, la saisie associative, et définissez une touche rapide pour commuter entre Chinois et Anglais.
  - IQQI Paramètres internationaux : Configurez les paramètres internationaux IQQI, tels que la hauteur du clavier sur l'écran, la taille de la police des candidats, l'option contextuelle d'appui des touches et beaucoup plus encore.
- **Réglage date heure** : Appuyez sur la touche ← pour consulter et modifier les paramètres de date et d'heure.
  - Via le réseau pour obtenir automatiquement la date et l'heure : Activez ou désactivez la fonction d'heure automatique.
  - Date : Réglez la date actuelle manuellement.
  - Heure : Réglez l'heure actuelle manuellement.
  - Fuseau horaire : Réglez le fuseau horaire de votre emplacement.
  - En utilisant le format 24 heures : Activez ceci pour utiliser un format sur 24 heures pour les affichages de l'heure.
  - Choisissez le format de la date : Réglez votre format de date préféré.
- Miracast : Appuyez sur la touche ← pour rechercher et consulter les périphériques pairs, et plus.
- Récupération : Appuyez sur la touche ← pour restaurer les paramètres d'usine par défaut pour votre projecteur. Sélectionnez « OK » et appuyez sur la touche ← pour effacer les informations liées à votre compte Google, les données et les paramètres du système et des applications, et plus.
- Menu d'usine : Appuyez sur la touche ← pour accéder au menu Usine. Vous êtes invité à entrer un mot de passe.

Remarque : Le menu Usine est destiné aux développeurs de systèmes.

| Par | amètres du système        |
|-----|---------------------------|
| 88  | Gestion application       |
| *** | Paramètre d'entrée langue |
| ß   | Réglage date heure        |
| 6   | Miracast                  |
| Ð   | Récupération              |
| f   | Menu d'usine              |
|     |                           |
|     |                           |
|     |                           |
|     | 🕈 Choix 🍱 OK 🖸 Retour     |

### <u>Appareil</u>

Remarque : Pour accéder à davantage de paramètres du projecteur, veuillez vous reporter aux pages 36-44.

- Trapèze : Règle la distorsion de l'image provoquée par l'inclinaison du projecteur.
- **Trapèze AUTO** : Activez ou désactivez le réglage automatique du trapèze.
- **Mode de projection** : Sélectionnez la projection préférée. Les options disponibles comprennent « Avant », « Plafond avant », « Arrière », et « Plafond arrière ».
- Rotation AUTO : Activez ou désactivez la rotation automatique de la projection.
- **Ratio d'aspect** : Sélectionnez le ratio de l'image affichée. Les options disponibles comprennent « 16:10 », « 4:3 », et « 16:9 ».
- Zoom numérique : Réglez la taille de l'image affichée.
- Échelle horizontale : Réglez la taille de l'image affichée horizontalement.
- Échelle verticale : Réglez la taille de l'image affichée verticalement.
- Mode d'alimentation : Réglez le mode d'alimentation. Les options disponibles incluent « Standard », « Chaude », « Froide », et « Éco ».

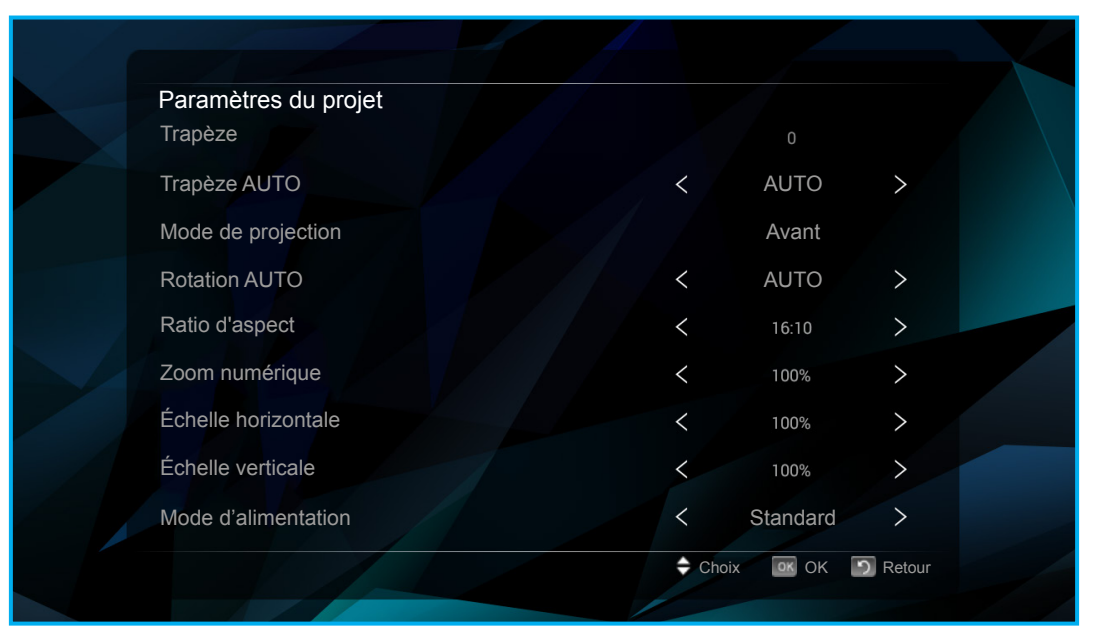

### **Connexion Ethernet**

- Activer / Désactiver Ethernet câblé : Activez ou désactivez la connexion Ethernet filaire.
- L'adresse IP d'acquisition automatique (DHCP) : Activez ou désactivez l'option d'obtention automatique des paramètres réseau.

**Remarque :** Si l'option « L'adresse IP d'acquisition automatique » est activée, les options « Adresse IP », « Masque s.-réseau », « Passerelle par défaut », « Premier DNS », et « Deuxième DNS » sont inactives.

- Adresse IP : Entrez l'adresse IP.
- Masque s.-réseau : Entrez le masque de sous-réseau.
- Passerelle par défaut : Entrez la passerelle par défaut.
- **Premier DNS** : Entrez le DNS principal.
- **Deuxième DNS** : Entrez le DNS secondaire.

Remarque : Une fois les modifications effectuées, sélectionnez « enregistrer » et appuyez sur la touche ↔ pour enregistrer les modifications ou sélectionnez « Annuler » et appuyez sur la touche ↔ pour annuler les modifications.

| Co    | nnexion filaire    |                  |           |               |  |
|-------|--------------------|------------------|-----------|---------------|--|
| Activ | ver / Désactiver E | thernet câblé    |           |               |  |
| L'ad  | resse IP d'acquisi | tion automatique |           |               |  |
| Adre  | esse IP            |                  |           |               |  |
| Mas   | que sréseau        |                  |           |               |  |
| Pass  | serelle par défaut |                  |           |               |  |
| Prer  | nier DNS           |                  |           |               |  |
| Deu   | xième DNS          |                  |           |               |  |
|       |                    | enregistrer      | Annuler   |               |  |
|       |                    |                  |           |               |  |
|       |                    |                  |           |               |  |
|       |                    |                  | 🖨 Choix 🗖 | K OK 🖸 Retour |  |
|       |                    |                  |           |               |  |

**Personnaliser** : Appuyez sur la touche ← pour modifier le fond d'écran, régler l'animation de démarrage et beaucoup plus.

- Paramètres du fond d'écran : Sélectionnez un fond d'écran pour l'arrière-plan depuis la galerie Live Wallpapers ou la galerie Wallpaper.
- Paramètres animation de démarrage : Configurez les paramètres d'animation de démarrage personnalisée, par exemple activez ou désactivez le chargement d'une animation de démarrage personnalisée, sélectionnez une animation de démarrage personnalisée ou créez-en une, redémarrez et visualisez l'animation de démarrage personnalisée, et beaucoup plus.
- Configuration du démarrage : Réglez la façon dont le projecteur est mis sous tension. Les options disponibles comprennent « Alllumage bouton » (requiert d'appuyez sur le bouton d'alimentation pour démarrer le projecteur) et « Mise sous tension automatique » (le projecteur est mis sous tension automatiquement quand il reçoit de l'alimentation).
- Configuration de la source d'entrée : Sélectionnez la source d'entrée par défaut. Les options disponibles comprennent « HDMI » et « AV ». Si vous sélectionnez l'option « AUTO », alors le projecteur détecte automatiquement la source d'entrée.
- Arrêt automatique si AUCUN signal : Activez ou désactivez l'arrêt du projecteur si le signal d'entrée n'est pas détecté.

| Définir les paramètres              |                      |
|-------------------------------------|----------------------|
| Paramètres du fond d'écran          |                      |
| Paramètres animation de démarrage   |                      |
| Configuration du démarrage          | < Alllumage bouton > |
| Configuration de la source d'entrée | < AUTO >             |
| Arrêt automatique si AUCUN signal   | < Marche >           |
|                                     |                      |
|                                     |                      |
|                                     |                      |
|                                     |                      |

Mise à jour logicielle : Appuyez sur la touche ← pour mettre à jour le logiciel de votre projecteur. Les options disponibles comprennent la mise à jour via Internet (« Ne jamais mettre à jour, également connue sous le terme OTA – Over The Air ») et la mise à jour à partir d'un stockage interne ou externe (« Mise à jour locale »).

| Mise à jou | r du system | he           |             |          |        |
|------------|-------------|--------------|-------------|----------|--------|
|            |             | Ne jamais me | ttre à jour |          |        |
|            |             | Mise à jour  | locale      |          |        |
|            |             |              |             |          |        |
|            |             |              |             |          |        |
|            |             |              |             |          |        |
|            |             |              |             |          |        |
|            |             |              |             |          |        |
|            |             |              |             |          |        |
|            |             |              |             |          |        |
|            |             |              |             |          |        |
|            |             |              |             |          |        |
|            |             |              | 🔶 Choir     | х окок 🤈 | Retour |

À propos : Appuyez sur la touche ← pour visualiser les informations générales liées au projecteur, comme le nom du modèle, la version du système, l'adresse MAC sans fil et bien d'autres encore.

| Infos appareil                           |                               |
|------------------------------------------|-------------------------------|
| Version du système                       | 4.4.4                         |
| Adresse MAC sans fil                     | 00:11:80:1c:52:d0             |
| Adresse MAC câble                        | 00:30:1B:BA:02:DB             |
| Informations mémoire (disponible/total)  | 414MB/1GB                     |
| Informations stockées (disponible/total) | 5.6GB/8GB                     |
| Version logicielle                       | OPTOMA-HE-V1.00-7632-20170329 |
| Version matérielle                       | V4.00                         |
| Code à barre                             | B4A828035905                  |
|                                          | 🜩 Choix 🛛 OK 🕥 Retour         |

### Réglage du volume du projecteur

.

Pour contrôler le volume du projecteur, effectuez l'une des opérations suivantes :

- Appuyez sur la touche ↓+ ou ↓- sur la télécommande pour appeler le menu de Réglage du volume et ajuster le volume respectivement en plus et en moins.
- Utilisez les boutons de contrôle du volume du menu rapide pour appeler le menu de Réglage du volume et ajuster le volume en plus et en moins. Veuillez vous reporter à « Utilisation de la souris » à la page 19.

#### Menu de réglage du volume

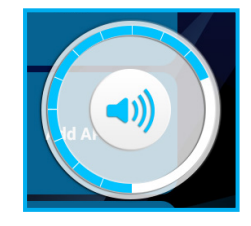

### Arborescence du menu

Pour un aperçu détaillé des options du menu Réglages, veuillez consulter l'arborescence du menu ci-dessous.

| Niveau 1 | Niveau 2                      | Niveau 3            | Niveau 4                                                  | Niveau 5 | Valeur                  |
|----------|-------------------------------|---------------------|-----------------------------------------------------------|----------|-------------------------|
|          | Daramàtras Wi Ei              | Wi-Fi               |                                                           |          | Marche                  |
|          |                               |                     |                                                           |          | Arrêt                   |
|          |                               | Point d'accès Wi Fi |                                                           |          | Marche                  |
|          |                               |                     |                                                           |          | Arrêt                   |
|          |                               |                     |                                                           |          | Paramètres              |
|          |                               |                     | SSID                                                      |          |                         |
| WIFI     |                               |                     |                                                           |          | WPA2 PSK                |
|          | Point d'acces WI-FI           | O a factor of a 'f  | Sécurité                                                  |          | Ouvert                  |
|          |                               | Config hotspot wifi |                                                           |          | WPA PSK                 |
|          |                               |                     | Mot de passe*1                                            |          |                         |
|          |                               |                     | Afficher le mot de                                        |          | Marche                  |
|          |                               |                     | passe*1                                                   |          | Arrêt                   |
|          |                               |                     |                                                           |          | Marche                  |
|          | Bluetooth                     |                     |                                                           |          | Arrêt                   |
|          |                               |                     |                                                           |          |                         |
|          |                               |                     |                                                           |          | deuxminutes             |
| BT       | Expiration                    |                     |                                                           |          | cinqminutes             |
|          | détectabilité                 |                     |                                                           |          | uneheure                |
|          |                               |                     |                                                           |          | jamais                  |
|          | Recherche de<br>périphériques |                     |                                                           |          |                         |
|          |                               |                     | Autorisé à installer<br>les applications de<br>l'AppStore |          | Marche                  |
|          |                               |                     |                                                           |          | Arrêt                   |
|          |                               | Paramétrage         | Le negitien                                               |          | Val. par défaut         |
|          |                               | approation          | d'installation                                            |          | EXTERNE                 |
|          |                               |                     | préférée                                                  |          | INTERNE                 |
|          |                               |                     |                                                           |          | Forcer l'arrêt          |
| Système  | Gestion application           | Toutes applications | (Nom de                                                   |          | Désinstaller            |
|          |                               |                     |                                                           |          | Effacer les données     |
|          |                               |                     |                                                           |          | Forcer l'arrêt          |
|          |                               | Application CarteSd | (Nom de                                                   |          | Désinstaller            |
|          |                               |                     |                                                           |          | Effacer les données     |
|          |                               | Espace de stockage  |                                                           |          | utilisé (lecture seule) |
|          |                               | interne             |                                                           |          | total (lecture seule)   |

| Niveau 1 | Niveau 2           | Niveau 3                                    | Niveau 4 | Niveau 5                                     | Valeur                                         |
|----------|--------------------|---------------------------------------------|----------|----------------------------------------------|------------------------------------------------|
|          |                    | Paramètre de langue                         |          |                                              | English                                        |
|          |                    |                                             |          |                                              | 繁體中文                                           |
|          |                    |                                             |          |                                              | Deutsch                                        |
|          |                    |                                             |          |                                              | Español                                        |
|          |                    | Modifier la méthode<br>de saisie par défaut |          |                                              | Clavier Android<br>(AOSP)                      |
|          |                    |                                             |          |                                              | Google Pinyin                                  |
|          |                    |                                             |          |                                              | IQQI - International                           |
|          |                    |                                             |          | Mise en majuscules<br>automatique            |                                                |
|          |                    |                                             |          | Son d'appui des touches                      |                                                |
|          |                    |                                             |          | Dictionnaire<br>personnel                    |                                                |
|          |                    |                                             |          |                                              | English                                        |
|          |                    |                                             |          |                                              | Deutsch                                        |
|          | Paramètre d'entrée |                                             |          |                                              | Español                                        |
|          | langue             |                                             |          | Dictionnaires                                | Français                                       |
|          |                    |                                             |          |                                              | Italiano                                       |
|          |                    |                                             |          |                                              | Português (Brésil)                             |
|          | Android (AOSP)     |                                             |          | Русский                                      |                                                |
|          |                    |                                             |          | Bloquer les termes<br>vulgaires              |                                                |
|          |                    |                                             |          |                                              | Arrêt                                          |
| Système  |                    |                                             |          | Correction                                   | Modeste                                        |
|          |                    |                                             |          | automatique                                  | Agressif                                       |
|          |                    |                                             |          |                                              | Très agressif                                  |
|          |                    |                                             |          | Afficher les<br>suggestions de<br>correction | Afficher toujours                              |
|          |                    |                                             |          |                                              | Afficher en mode<br>portrait                   |
|          |                    |                                             |          |                                              | Masquer toujours                               |
|          |                    |                                             |          | Suggestions de mot<br>suivant                |                                                |
|          |                    |                                             |          |                                              | Suggérer des noms<br>de contact                |
|          |                    |                                             |          |                                              | Double espace point                            |
|          |                    |                                             |          |                                              | Touche de<br>commutation de<br>langue          |
|          | Paramètre d'entrée | Réglages du clavier                         |          |                                              | Commuter vers<br>d'autres méthodes<br>d'entrée |
|          | langue             | Android (AOSP)                              |          | Reglages avancés                             | Afficher l'indicateur de diapositives          |
|          |                    |                                             |          |                                              | Schéma de couleur                              |
|          |                    |                                             |          |                                              | Styles de saisie<br>personnalisés              |
|          |                    |                                             |          |                                              | Délai d'appui touche<br>long                   |
|          |                    |                                             |          |                                              | Volume son appui touche                        |

| Niveau 1 | Niveau 2           | Niveau 3                    | Niveau 4 | Niveau 5                             | Valeur                      |
|----------|--------------------|-----------------------------|----------|--------------------------------------|-----------------------------|
|          |                    | Paramètres Google<br>Pinyin |          | Son des touches                      |                             |
|          |                    |                             |          | Vibration des touches                |                             |
|          |                    |                             |          | Entrée associative                   |                             |
|          |                    |                             |          | Commuter en<br>Chinois et en Anglais | Touche « Maj-<br>espace »   |
|          |                    |                             |          |                                      | Écran Portrait :<br>35%~70% |
|          |                    |                             |          | Hauteur clavier                      | Écran Paysage :<br>30%~70%  |
|          |                    |                             |          |                                      | Valeur par défaut           |
|          |                    |                             |          |                                      | Énorme                      |
|          |                    |                             |          | Taille police clavier                | Moyen                       |
|          |                    |                             |          |                                      | Le plus petit               |
|          |                    |                             |          |                                      | Énorme                      |
|          |                    |                             |          | Taille police<br>candidats           | Grand                       |
|          |                    |                             |          |                                      | Moyen                       |
|          | Paramètre d'entrée |                             |          |                                      | Petit                       |
| Système  | langue             |                             |          |                                      | Le plus petit               |
|          |                    | IOOL - Paramètres           |          | Popup sur appui<br>touche            |                             |
|          |                    | internationaux              |          |                                      | عـربي                       |
|          |                    |                             |          |                                      | 繁體中文                        |
|          |                    |                             |          |                                      | 简体中文                        |
|          |                    |                             |          |                                      | Čeština                     |
|          |                    |                             |          |                                      | Dansk                       |
|          |                    |                             |          |                                      | Nederlands                  |
|          |                    |                             |          |                                      | Anglais                     |
|          |                    |                             |          | Langues                              | Suomi                       |
|          |                    |                             |          |                                      | Français                    |
|          |                    |                             |          |                                      | Deutsch                     |
|          |                    |                             |          |                                      | ελληνικά                    |
|          |                    |                             |          |                                      | Magyar                      |
|          |                    |                             |          |                                      | Bahasa Indonesia            |
|          |                    |                             |          | Italiano                             |                             |

| Niveau 1 | Niveau 2           | Niveau 3                              | Niveau 4        | Niveau 5                      | Valeur                          |
|----------|--------------------|---------------------------------------|-----------------|-------------------------------|---------------------------------|
|          |                    |                                       |                 | -                             | 日本語                             |
|          |                    |                                       |                 |                               | 한국어                             |
|          |                    |                                       |                 |                               | Norsk                           |
|          |                    |                                       |                 |                               | Polski                          |
|          |                    |                                       |                 |                               | Português                       |
|          |                    |                                       |                 | Langues                       | Русский                         |
|          | Paramètre d'entrée | IQQI - Paramètres                     |                 |                               | Español                         |
|          |                    |                                       |                 | _                             | Svenska                         |
|          |                    |                                       |                 |                               | ไทย                             |
|          |                    |                                       |                 |                               | Türkçe                          |
|          |                    |                                       |                 | Licences Open<br>Source       |                                 |
|          |                    |                                       |                 | Avis sur le droit<br>d'auteur | (menu contextuel)               |
|          |                    | Via le réseau                         |                 |                               | Marche                          |
|          |                    | automatiquement la<br>date et l'heure |                 |                               | Arrêt                           |
|          |                    |                                       | année           |                               | (entrée manuelle)               |
| Système  |                    | Date*2                                | mois            |                               | (entrée manuelle)               |
| Oysteme  |                    |                                       | jour            |                               | (entrée manuelle)               |
|          |                    | Heure*2                               | Heure           |                               | (entrée manuelle)               |
|          | Réglage date heure |                                       | minute          |                               | (entrée manuelle)               |
|          |                    | Fuseau horaire*2                      |                 |                               | (liste des fuseaux<br>horaires) |
|          |                    | En utilisant le format<br>24 heures   |                 |                               | Marche                          |
|          |                    |                                       |                 |                               | Arrêt                           |
|          |                    | Choisissez le format<br>de la date    | mois-jour-année |                               |                                 |
|          |                    |                                       | jour-mois-année |                               |                                 |
|          |                    |                                       | année-mois-jour |                               |                                 |
|          |                    | RECHERCHE DE<br>PÉRIPHÉRIQUES         |                 |                               |                                 |
|          | Miracast           | RENOMMER<br>L'APPAREIL                |                 |                               |                                 |
|          |                    | APPAREILS PAIRS                       |                 |                               |                                 |
|          |                    | GROUPES<br>RAPPELÉS                   |                 |                               |                                 |
|          | Récupération       |                                       |                 |                               | OK                              |
|          | Menu d'usine       |                                       |                 |                               | (saisissez un mot de<br>passe)  |
|          | Trapèze            |                                       |                 |                               | -40~40                          |
|          | Trapèze AUTO       |                                       |                 |                               | AUTO                            |
|          |                    |                                       |                 |                               | Arrêt                           |
|          |                    |                                       |                 |                               | Avant                           |
| Appareil | Mode de projection |                                       |                 |                               | Plafond avant                   |
|          |                    |                                       |                 |                               | Arrière                         |
|          |                    |                                       |                 |                               | Plafond arrière                 |
|          | Rotation AUTO      |                                       |                 |                               | AUTO                            |
|          |                    |                                       |                 |                               | Arrêt                           |

| Niveau 1             | Niveau 2             | Niveau 3                 | Niveau 4             | Niveau 5 | Valeur            |
|----------------------|----------------------|--------------------------|----------------------|----------|-------------------|
|                      |                      |                          |                      |          | 16:10             |
|                      | Ratio d'aspect       |                          |                      |          | 4:3               |
|                      |                      |                          |                      |          | 16:9              |
|                      | Zoom numérique       |                          |                      |          | 50%~100%          |
|                      | Échelle horizontale  |                          |                      |          | 50%~100%          |
| Appareil             | Échelle verticale    |                          |                      |          | 50%~100%          |
|                      |                      |                          |                      |          | Standard          |
|                      |                      |                          |                      |          | Chaude            |
|                      | Mode d'alimentation  |                          |                      |          | Froide            |
|                      |                      |                          |                      |          | Éco               |
|                      | Activer / Désactiver |                          |                      |          | Marche            |
|                      | Ethernet câblé       |                          |                      |          | Arrêt             |
|                      | L'adresse IP         |                          |                      |          | Marche            |
|                      | d'acquisition        |                          |                      |          | Arrêt             |
| Communities Ethomsof |                      |                          |                      |          |                   |
|                      |                      |                          |                      |          |                   |
|                      | Passerelle par       |                          |                      |          |                   |
|                      | défaut               |                          |                      |          |                   |
|                      | Premier DNS          |                          |                      |          |                   |
|                      | Deuxième DNS         |                          |                      |          |                   |
|                      |                      | Fonds d'écran<br>vivants |                      |          | Trou noir         |
|                      |                      |                          |                      |          | Bulles            |
|                      |                      |                          |                      |          | Spirale Holo      |
|                      | Deremètres du fond   |                          |                      |          | Fumée magique     |
|                      | d'écran              |                          |                      |          | Nexus             |
|                      |                      |                          |                      |          | Faisceau de phase |
|                      |                      |                          |                      |          | Spectre           |
|                      |                      |                          |                      |          | Eau               |
|                      |                      | Fond d'écran             |                      |          | (Vue galerie)     |
|                      |                      | Chargement               |                      |          | Marche            |
|                      |                      | démarrage                |                      |          | Arrêt             |
|                      |                      | personnalisée            |                      |          |                   |
|                      |                      | Sélectionnez             |                      |          |                   |
| Demonster            |                      | démarrage                |                      |          |                   |
| Personnaliser        |                      | personnalisée            |                      |          |                   |
|                      |                      |                          | Résolution(W/H)      |          |                   |
|                      | Paramètres           |                          | Fréquence de         |          |                   |
|                      | animation de         | Créer une animation      | Sélectionnez le      |          |                   |
|                      |                      | de démarrage             | fichier d'animation  |          |                   |
|                      |                      | personnalisée            | de démarrage         |          |                   |
|                      |                      |                          | Cliquez pour générer |          |                   |
|                      |                      |                          | démarrage            |          |                   |
|                      |                      | Redémarrer et            |                      |          |                   |
|                      |                      | visualiser l'animation   |                      |          |                   |
|                      |                      | Document d'aide          |                      |          |                   |
|                      |                      |                          |                      |          | Alllumage bouton  |
|                      | Configuration du     |                          |                      |          | Mise sous tension |
| démarrage            | uemarrage            |                          |                      |          | automatique       |

| Niveau 1                                                            | Niveau 2                               | Niveau 3 | Niveau 4 | Niveau 5   | Valeur     |
|---------------------------------------------------------------------|----------------------------------------|----------|----------|------------|------------|
| Personnaliser                                                       |                                        |          |          |            | AUTO       |
|                                                                     | Configuration de la<br>source d'entrée |          |          |            | HDMI       |
|                                                                     |                                        |          |          |            | AV         |
|                                                                     | Arrêt automatique si                   |          |          |            | Marche     |
|                                                                     | AUCUN signal                           |          |          |            | Arrêt      |
| Mise à iour logicielle                                              | Ne jamais mettre à jour                |          |          |            |            |
|                                                                     | Mise à jour locale                     |          |          |            |            |
| Modèle                                                              | Modèle<br>réglementaire                |          |          |            | LDMLSSZ    |
|                                                                     | Version du système                     |          |          |            | 4.4.4      |
|                                                                     | Adresse MAC sans fil                   |          |          |            | Par modèle |
| À propos<br>Adresse MAC câble<br>Informations<br>mémoire (ou/total) |                                        |          |          | Par modèle |            |
|                                                                     | Informations<br>mémoire (ou/total)     |          |          |            | Par modèle |
|                                                                     | Version logicielle                     |          |          |            | Par modèle |
|                                                                     | Version matérielle                     |          |          |            | Par modèle |

### Remarque :

- \*1Les options sont disponibles uniquement si « Sécurité » dans le menu « WIFI » > « Point d'accès Wi-Fi » > « Config hotspot wifi » est réglé sur « WPA2 PSK » ou « WPA PSK ».
- \*<sup>2</sup>Les options sont disponibles uniquement si le paramètre « Via le réseau pour obtenir automatiquement la date et l'heure » dans le menu « Système » > « Réglage date heure » est « Arrêt ».

### Sélectionnez la source d'entrée manuellement

Vous pouvez configurer le projecteur pour détecter automatiquement la source d'entrée (consultez la page 28) ou réglez la source d'entrée manuellement. Pour régler manuellement la source d'entrée, procédez comme suit :

- 1. Appuyez sur la touche  $\langle, \rangle, \wedge$ , ou  $\checkmark$  pour sélectionner l'onglet « HDMI » ou l'onglet « AV ».
- 2. Après avoir sélectionné l'onglet, appuyez sur la touche ↩ pour définir la source d'entrée.

Remarque : Si la source d'entrée est introuvable, vous êtes invité à revenir au menu Android (écran d'accueil). Sélectionnez l'option « OK » et appuyez sur lat touche ← pour confirmer.

## Menu OSD du projecteur

Le projecteur possède des menus d'affichage à l'écran qui vous permettent d'effectuer des réglages d'image et de modifier toute une gamme de paramètres.

#### Navigation du menu à l'aide du panneau de commande tactile du projecteur

**Remarque :** Le menu OSD du projecteur peut être ouvert uniquement en appuyant sur la touche 🖄 de la télécommande. Une fois ouvert, vous pouvez utiliser les touches du panneau de commande tactile du projecteur pour naviguer dans le menu OSD et régler les paramètres.

- 1. Pour ouvrir le menu OSD, appuyez sur la touche 🚵 de la télécommande.
- 2. Appuyez sur le panneau de commande tactile du projecteur pour activer les touches.
  - **Remarque :** Après activation, les touches du panneau de commande tactile passent de couleur bleue. Si les touches ne sont pas utilisées pendant environ 20 secondes, le panneau de contrôle tactile redevient inactif.
- 4. Appuyez sur la touche < ou > pour sélectionner l'élément désiré dans le sous-menu, puis appuyez sur la touche ∨ pour sélectionner le sous-élément. Pour ajuster les réglages ou régler la valeur, appuyez sur la touche < ou >. Les modifications sont enregistrées automatiquement.
- 5. Sélectionner l'élément suivant à régler dans le sous-menu et réglez comme décrit ci-dessus.
- 6. Appuyez une fois sur la touche ☆ pour revenir au menu principal ou appuyez deux fois sur la touche ☆ pour accéder à l'écran d'accueil.

#### Navigation du menu à l'aide de la télécommande

- 1. Pour ouvrir le menu OSD, appuyez sur la touche 🚈 de la télécommande.
- Lorsque l'OSD s'affiche, appuyez sur les touches 〈, 〉, ∧, ou ∨ pour sélectionner un élément dans le menu principal. Lors de la sélection d'un élément en particulier, appuyez la touche OK pour entrer dans le sous-menu.
- Appuyez sur la touche < ou > pour sélectionner l'élément désiré dans le sous-menu, puis appuyez sur la touche ∨ pour sélectionner le sous-élément. Pour ajuster les réglages ou régler la valeur, appuyez sur la touche < ou >. Les modifications sont enregistrées automatiquement.
- 4. Sélectionnez le sous-élément suivant à régler dans le sous-menu et réglez comme décrit ci-dessus.
- Appuyez une fois sur la touche ↔ pour revenir au menu principal ou appuyez deux fois sur la touche
   ↔ pour accéder à l'écran d'accueil.

#### Navigation du menu à l'aide du clavier

- Remarque : Le menu OSD du projecteur peut être ouvert uniquement en appuyant sur la touche 🚈 de la télécommande. Une fois ouvert, vous pouvez utiliser les touches du clavier pour naviguer dans le menu OSD et régler les paramètres.
  - 1. Pour ouvrir le menu OSD, appuyez sur la touche 🚈 de la télécommande.
  - Lorsque l'OSD s'affiche, appuyez sur les touches ←, →, ↑, ou ↓ pour sélectionner un élément dans le menu principal. Lors de la sélection d'un élément en particulier, appuyez la touche VALIDER pour entrer dans le sous-menu.
  - Appuyez sur la touche ← ou → pour sélectionner l'élément désiré dans le sous-menu, puis appuyez sur la touche VALIDER pour sélectionner le sous-élément. Pour ajuster les réglages ou régler la valeur, appuyez sur la touche ← ou →. Les modifications sont enregistrées automatiquement.
  - 4. Sélectionnez le sous-élément suivant à régler dans le sous-menu et réglez comme décrit ci-dessus.
  - 5. Appuyez une fois sur la touche **ESC** pour revenir au menu principal ou appuyez deux fois sur la touche **ESC** pour accéder à l'écran d'accueil.

### Navigation du menu à l'aide de la souris

**Remarque :** Le menu OSD du projecteur peut être ouvert uniquement en appuyant sur la touche 🚈 de la télécommande. Une fois ouvert, vous pouvez utiliser les touches de la souris pour naviguer dans le menu OSD et régler les paramètres.

- 1. Pour ouvrir le menu OSD, appuyez sur la touche 🚈 de la télécommande.
- 2. Lorsque l'OSD est affiché, cliquez gauche sur un quelconque élément pour ouvrir son sous-menu.
- Cliquez gauche sur l'élément souhaité dans le sous-menu afin d'ouvrir ses paramètres de configuration. Pour ajuster les réglages ou définir la valeur, cliquez gauche sur les boutons de commande sur l'écran à côté du paramètre que vous souhaitez modifier. Les modifications sont enregistrées automatiquement.
- 4. Sélectionner l'élément suivant à régler dans le sous-menu et réglez comme décrit ci-dessus.
- 5. Cliquez droit une fois pour revenir au menu principal ou cliquez droit deux fois pour accéder à l'écran d'accueil.

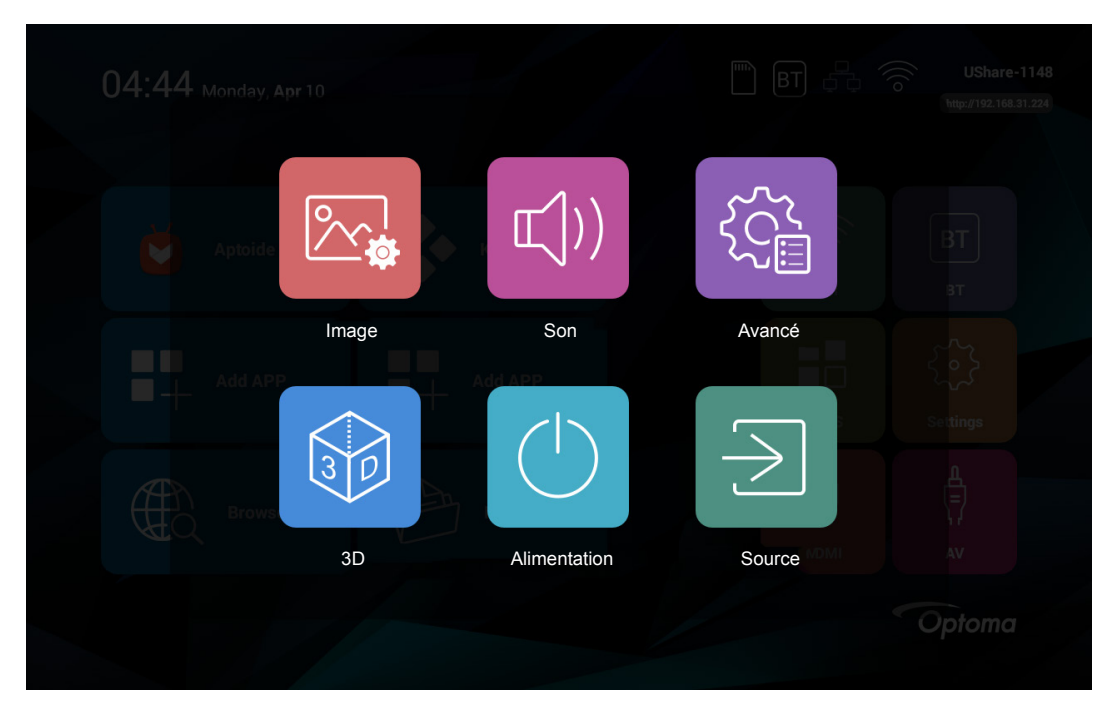

### Arborescence du menu OSD

| Niveau 1 | Niveau 2               | Niveau 3            | Valeur       |
|----------|------------------------|---------------------|--------------|
|          |                        |                     | Couleur      |
|          |                        |                     | Naturel      |
|          |                        |                     | Sports       |
|          |                        | Mode image          | Luminosité   |
|          |                        |                     | Standard     |
|          | Qualité image          |                     | Doux         |
|          |                        |                     | Personnalisé |
|          |                        | Contraste*1         | 0~100        |
|          |                        | Luminosité*1        | 0~100        |
|          |                        | Saturation*1        | 0~100        |
|          |                        | Netteté*1           | 0~100        |
|          |                        | Teinte*1            | 0~100        |
| Image    |                        |                     | Standard     |
|          |                        |                     | Chaude       |
|          |                        | Mode temp coul      | Personnalisé |
|          | Température de couleur |                     | Froid        |
|          |                        | Rouge*2             | 0~256        |
|          |                        | Vert*2              | 0~256        |
|          |                        | Bleu*2              | 0~256        |
|          | Ratio d'aspect         | Ratio d'aspect      | 16:10        |
|          |                        |                     | 4:3          |
|          |                        |                     | 16:9         |
|          |                        | Zoom numérique      | 50%~100%     |
|          |                        | Échelle horizontale | 50%~100%     |
|          |                        | Échelle verticale   | 50%~100%     |
|          |                        | Mode sonore         | Musique      |
|          |                        |                     | Film         |
|          |                        |                     | Sports       |
|          |                        |                     | Personnalisé |
|          |                        |                     | Standard     |
|          |                        | Aigus* <sup>3</sup> | 0~100        |
|          | Contrôle               | Basses*3            | 0~100        |
|          |                        | Balance sonore      | 0~100        |
| Son      |                        | Surround            | Arrêt        |
| 501      |                        | Surround            | Marche       |
|          |                        |                     | PCM          |
|          |                        | Sortie coaxiale     | Arrêt        |
|          |                        |                     | RAW          |
|          |                        | 120Hz               | 0~100        |
|          |                        | 500Hz               | 0~100        |
|          | EQ                     | 1,5KHz              | 0~100        |
|          |                        | 5KHz                | 0~100        |
|          |                        | 10KHz               | 0~100        |

| Niveau 1     | Niveau 2             | Niveau 3                      | Valeur               |
|--------------|----------------------|-------------------------------|----------------------|
|              |                      |                               | Avant                |
|              |                      | Mode de projection*5          | Plafond avant        |
|              |                      |                               | Arrière              |
|              |                      |                               | Plafond arrière      |
|              | Afficher             | Trapèze*4                     | -40~40               |
| Avancé       |                      |                               | AUTO                 |
|              |                      | Trapeze AUTO                  | Arrêt                |
|              |                      | Detation AUTO                 | AUTO                 |
|              |                      | Rotation AUTO                 | Arrêt                |
|              | Doctouror par défaut | S'il faut ou non restaurer la | Non                  |
|              | Restaurer par delaut | valeur par défaut             | Oui                  |
|              |                      | Détection adaptativo          | Arrêt                |
|              | Réalago 2D           |                               | Changement de source |
|              | Regidge 5D           | Échanger yue CD               | Arrêt                |
|              |                      |                               | Marche               |
| 3D           | Format 3D            |                               | Mode 2D              |
|              |                      |                               | 3D-LR                |
|              |                      |                               | 3D-UD                |
|              |                      |                               | 3D-2D-LR             |
|              |                      |                               | 3D-2D-UD             |
|              |                      |                               | Standard             |
|              |                      |                               | Chaude               |
|              | Mode d'alimentation  |                               | Froide               |
|              |                      |                               | Éco                  |
|              |                      |                               | Musique              |
| Alimentation |                      |                               | Arrêt                |
|              |                      |                               | 30Min                |
|              | Minutour             |                               | 60Min                |
|              | Minuteur             |                               | 90Min                |
|              |                      |                               | 120Min               |
|              |                      |                               | 240Min               |
|              |                      |                               | Accueil              |
| Source       |                      |                               | AV                   |
|              |                      |                               | HDMI                 |

#### Remarque :

- \*1Les paramètres « Contraste », « Luminosité », « Saturation », « Netteté », et « Teinte » dans le menu Image > Qualité image peuvent être réglés uniquement si le Mode image est réglé sur « Personnalisé ». Dans les autres modes d'image, ces paramètres sont préréglés et ne peuvent pas être ajustés.
- \*<sup>2</sup>Les paramètres « Rouge », « Vert » et « Bleu » dans le menu Image > Température de couleur peuvent être réglés uniquement si le Mode Temp Couleur est réglé sur « Personnalisé ». Dans les autres modes de température de couleur, ces paramètres sont préréglés et ne peuvent pas être ajustés.
- \*<sup>3</sup>Les paramètres « Aigus » et « Basses » dans le menu Son > Contrôle peuvent être réglés uniquement si le Mode Son est réglé sur « Personnalisé ». Dans les autres modes Son, ces paramètres sont préréglés et ne peuvent pas être ajustés.
- \*\*Le paramètre « Trapèze » dans le menu Avancé > Afficher peuvent être réglés uniquement si le paramètre « Trapèze AUTO » est réglé sur « Arrêt ».
- \*<sup>5</sup>Les paramètres « Mode de projection » dans le menu Avancé > Afficher peuvent être réglés uniquement si la fonction « Rotation AUTO » est réglée sur « Arrêt ».

## Menu Image

## Menu qualité de l'image

### Mode image

Sélectionnez un mode d'image prédéfini pour vos images ou personnalisez le mode d'image manuellement.

- Couleur : Mode optimisé pour produire des images colorées étonnamment claires.
- Naturel : Mode pour projeter des images avec des couleurs réalistes et vraies.
- **Sports** : Mode optimisé pour regarder des retransmissions sportives ou pour jouer à des jeux de sport.
- Luminosité : Mode pour accentuer la luminosité.
- Standard : Mode pour optimiser l'équilibre entre la luminosité et la reproduction des couleurs.
- **Doux** : Mode où la netteté est réduite pour rendre l'image plus douce sur l'écran.
- **Personnalisé** : Mode qui vous permet d'ajuster manuellement les niveaux de contraste, de luminosité, de saturation, de netteté et de teinte de l'image.

### **Contraste**

Contrôle le degré de différence entre les zones les plus claires et les plus sombres de l'image.

### <u>Luminosité</u>

Règle la luminosité de l'image.

### **Saturation**

Régler la saturation de l'image.

### <u>Netteté</u>

Règle la netteté de l'image.

### <u>Teinte</u>

Règle la balance des couleurs du rouge et du vert.

### Menu de température de couleur de l'image

### Mode temp coul

Réglez le mode de température de couleur. Les options disponibles comprennent « Froid », « Standard », « Chaude », et « Personnalisé » (règle manuellement l'intensité du rouge, du vert et du bleu).

### Rouge

Règle l'intensité de la couleur rouge de l'image.

### <u>Vert</u>

Règle l'intensité de la couleur verte de l'image.

### <u>Bleu</u>

Règle l'intensité de la couleur bleue de l'image.

### Menu des proportions d'image

### Ratio d'aspect

Sélectionnez le ratio de l'image affichée.

- **16:10** : Ce format est pour les sources d'entrée 16:10, comme les portables à écran large.
- **4:3** : Ce format est pour des sources d'entrée 4:3.
- 16:9 : Ce format est pour des sources d'entrée 16:9, par exemple les TV HD et les DVD améliorés pour TV à grand écran.

#### Tableau de redimensionnement 1080P :

| Ecran 16:9 | 480i/p                                                                                                    | 576i/p | 720p | 1080i/p | PC |  |
|------------|----------------------------------------------------------------------------------------------------|--------|------|---------|----|--|
| 4x3        | Mise à l'échelle en 1067x800.                                                                                                    |        |      |         |    |  |
| 16x9       | Mise à l'échelle en 1280x720.                                                                                                    |        |      |         |    |  |
| Mode natif | <ul> <li>Mappage au centre 1:1.</li> <li>Aucune mise à l'échelle ne sera faite ; la résolution est réglée selon la source d'entrée.</li> </ul>                         |        |      |         |    |  |
| Auto       | <ul> <li>Si la source est 4:3, alors l'image est redimensionnée en 1067x800.</li> <li>Si la source est 16:10, alors l'image est redimensionnée en 1280x800.</li> </ul> |        |      |         |    |  |

### Zoom numérique

Réglez la taille de l'image affichée.

### Échelle horizontale

Réglez la taille de l'image affichée horizontalement.

### Échelle verticale

Réglez la taille de l'image affichée verticalement.

## Menu Son

### Menu de contrôle du son

### Mode sonore

Sélectionnez un mode son prédéfini pour votre lecture ou personnalisez le mode son manuellement.

- Standard : Mode optimisé pour une lecture de musique normale.
- **Musique** : Mode optimisé pour écouter de la musique.
- Film : Mode optimisé pour regarder un film.
- **Sports** : Mode optimisé pour regarder des programmes sportifs ou pour jouer à des jeux de sport.
- **Personnalisé** : Mode qui vous permet de personnaliser manuellement les niveaux de basses et d'aigus.

### <u>Aigus</u>

Ajustez le niveau de basses.

#### <u>Basses</u>

Ajustez le niveau d'aigus.

#### Balance sonore

Réglez manuellement le niveau des haut-parleurs pour obtenir un bon équilibre sonore pour votre pièce.

### <u>Surround</u>

Activez ou désactivez la fonction de son surround.

#### Sortie coaxiale

Réglez le format de sortie audio pour la sortie coaxiale. Les options disponibles comprennent « RAW » et « PCM ». Réglez sur « Arrêt » pour désactiver la fonction de sortie coaxiale.

### Menu EQ sonore

#### 120Hz/500Hz/1,5KHz/5KHz/10KHz

Utilisez ce menu pour égaliser le son.

## Menu avancé

### Menu d'affichage avancé

### Mode de projection

Sélectionnez la projection préférée parmi « Avant », « Plafond avant », « Arrière » et « Plafond arrière ».

### <u>Trapèze</u>

Règle la distorsion de l'image provoquée par l'inclinaison manuelle du projecteur.

### Trapèze AUTO

Règle la distorsion de l'image provoquée par l'inclinaison automatique du projecteur.

### **Rotation AUTO**

Activez pour détecter automatiquement le mode de projection.

### Menu de restauration par défaut avancée

Sélectionnez « Oui » pour restaurer les paramètres du menu OSD aux valeurs d'usine par défaut.

## Menu 3D

### Menu réglage 3D

### Détection adaptative

- **Changement de source** : Permet la détection du signal 3D automatiquement si la source d'entrée change.
  - Arrêt : Désactive la fonction de détection adaptative.

### Échanger vue GD

Activez pour permettre d'échanger les vues latérales gauche et droite.

### Menu format 3D

Sélectionnez votre format 3D préféré. Les options disponibles comprennent :

- Mode 2D : Afficher le contenu 2D en plein écran.
- **3D-LR** : Afficher le contenu 3D sur un écran divisé (côté gauche et côté droit).
- **3D-UD** : Afficher le contenu 3D sur un écran divisé (côté haut et côté bas).
- 3D-2D-LR : Afficher le contenu 3D sur le côté gauche de l'écran divisé, et le contenu 2D sur le côté droit de l'écran divisé.
- 3D-2D-UD : Afficher le contenu 3D sur le côté haut de l'écran divisé, et le contenu 2D sur le côté bas de l'écran divisé.

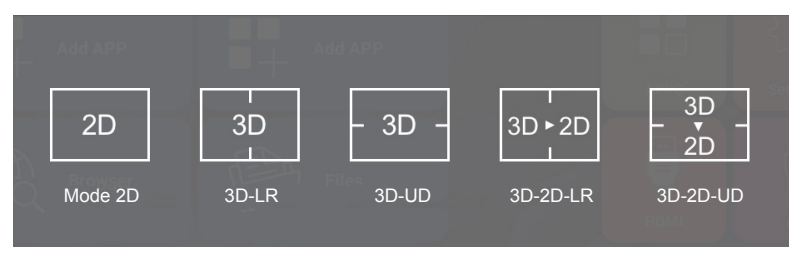

## Menu Alimentation

### Menu mode d'alimentation

Sélectionnez votre mode d'alimentation préféré du projecteur. Les options disponibles incluent « Standard », « Chaude », « Froide », « Éco » et « Musique ».

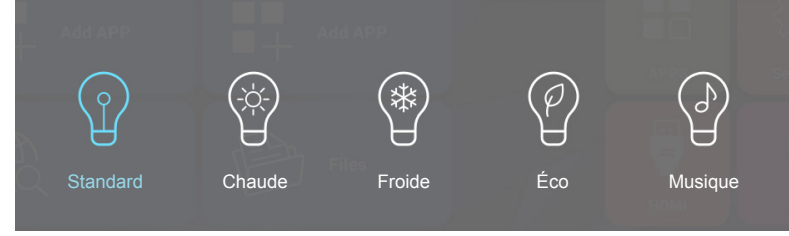

## Menu minuterie d'alimentation

Réglez l'intervalle du décompte. Le compte à rebours débutera/ qu'il y ait un signal ou non envoyé au projecteur. Le projecteur s'éteindra automatiquement une fois le compte à rebours écoulé (en minutes). Les options disponibles incluent « 30Min », « 60Min », « 90Min », « 120Min » et « 240Min ».

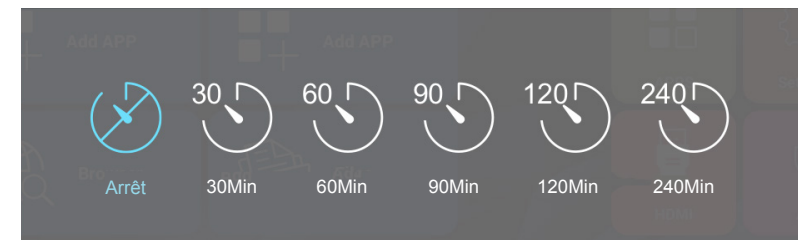

## Menu Source

### **Menu Sources**

Réglez le signal source du projecteur par défaut.

- ACCUEIL : Retournez à l'écran d'accueil.
- AV : Le signal source par défaut est AV.
- HDMI : Le signal source par défaut est HDMI.

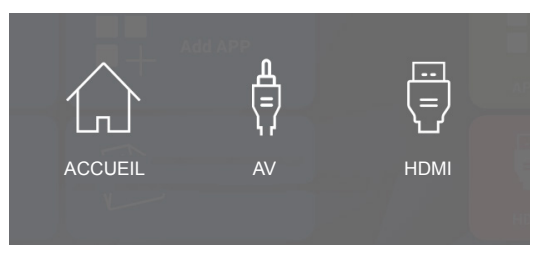

### **Résolutions compatibles**

#### Compatibilité numérique

| B0/Timing établi | B0/Timing standard | B0/Timing détaillé       | B1/Mode vidéo         | B1/Timing détaillé |
|------------------|--------------------|--------------------------|-----------------------|--------------------|
| 640x480 à 60Hz   | XGA / WXGA :       | Timing natif :           | 640x480p à 60Hz       | 1280x720p à 60Hz   |
| 640x480 à 72Hz   | 1440x900 à 60Hz    | XGA : 1024x768 à 60Hz    | 720 x 480 à 60Hz      | 1366x768 à 60Hz    |
| 640x480 à 75Hz   | 1024x768 à 120Hz   | WXGA : 1280x800 à 60Hz   | 1280x720p à 60Hz      | 1920x1080i à 50Hz  |
| 800x600 à 56Hz   | 1280x800 à 60Hz    | 1080P : 1920x1080 à 60Hz | 1920x1080i à 60Hz     | 1920x1080p à 60Hz  |
| 800x600 à 60Hz   | 1280x1024 à 60Hz   |                          | 720(1440)x480i à 60Hz |                    |
| 800x600 à 72Hz   | 1680x1050 à 60Hz   |                          | 1920x1080p à 60Hz     |                    |
| 800x600 à 75Hz   | 1280x720 à 60Hz    |                          | 720x576p à 50Hz       |                    |
| 1024x768 à 60Hz  | 1280x720 à 120Hz   |                          | 1280x720p à 50Hz      |                    |
| 1024x768 à 70Hz  | 1600x1200 à 60Hz   |                          | 1920x1080i à 50Hz     |                    |
| 1024x768 à 75Hz  | 1080P :            |                          | 720(1440)x576i à 50Hz |                    |
| 1280x1024 à 75Hz | 1280x720 à 60Hz    |                          | 1920x1080p à 50Hz     |                    |
|                  | 1280x800 à 60Hz    |                          | 1920x1080p à 24Hz     |                    |
|                  | 1280x1024 à 60Hz   |                          | 1920x1080p à 30Hz     |                    |
|                  | 1400x1050 à 60Hz   |                          |                       |                    |
|                  | 1600x1200 à 60Hz   |                          |                       |                    |
|                  | 1440x900 à 60Hz    |                          |                       |                    |
|                  | 1280x720 à 120Hz   |                          |                       |                    |
|                  | 1024x768 à 120Hz   |                          |                       |                    |

#### Compatibilité vidéo True 3D

|                     |                | Synchronisation d'entrée |                          |                             |  |
|---------------------|----------------|--------------------------|--------------------------|-----------------------------|--|
|                     |                | 1280x720P à 50Hz         | Haut - et - bas          |                             |  |
|                     |                | 1280x720P à 60Hz         | Haut - et - bas          |                             |  |
|                     |                | 1280x720P à 50Hz         | Encapsulage de trame     |                             |  |
|                     | Entree 3D HDMI | 1280x720P à 60Hz         | Encapsulage de trame     |                             |  |
|                     | 1.44           | 1920x1080i à 50 Hz       | Côte - à - côte (Moitié) |                             |  |
|                     |                | 1920x1080i à 60 Hz       | Côte - à - côte (Moitié) |                             |  |
|                     |                | 1920x1080P à 24 Hz       | Haut - et - bas          |                             |  |
| Décalution d'antrés |                | 1920x1080P à 24 Hz       | Encapsulage de trame     |                             |  |
| Resolution a entree |                | 1920x1080i à 50Hz        |                          |                             |  |
|                     |                | 1920x1080i à 60Hz        | Côte - à - côte (Moitié) | Mode SBS allumé             |  |
|                     |                | 1280x720P à 50Hz         |                          |                             |  |
|                     |                | 1280x720P à 60Hz         |                          |                             |  |
|                     | HDMI 1.3       | 1920x1080i à 50Hz        |                          |                             |  |
|                     |                | 1920x1080i à 60Hz        | Haut at bas              |                             |  |
|                     |                | 1280x720P à 50Hz         | Haul el Das              | Node TAB allume             |  |
|                     |                | 1280x720P à 60Hz         |                          |                             |  |
|                     |                | 480i                     | HQFS                     | Le format 3D est Superposés |  |

**Remarque :** Si l'entrée 3D est 1080p à 24 Hz, le DMD doit lire avec un multiple entier en mode 3D.

## Taille d'image et distance de projection

### Portée standard 1080p (16:9)

| Taille de la    | Taille de l'écran L x H |         |         |         | Distance de projection (D) |        |
|-----------------|-------------------------|---------|---------|---------|----------------------------|--------|
| longueur        | (m)                     |         | (po)    |         |                            |        |
| l'écran (16:10) | Largeur                 | Hauteur | Largeur | Hauteur | (m)                        | (pied) |
| 0,49            | 0,42                    | 0,26    | 16,3    | 10,2    | 0,50                       | 19,6   |
| 0,97            | 0,82                    | 0,52    | 32,2    | 20,2    | 1,00                       | 39,3   |
| 1,20            | 1,02                    | 0,64    | 40,1    | 25,1    | 1,25                       | 49,2   |
| 1,44            | 1,22                    | 0,76    | 48,0    | 29,9    | 1,50                       | 59,0   |
| 1,68            | 1,42                    | 0,89    | 55,9    | 35,0    | 1,75                       | 68,8   |
| 1,93            | 1,64                    | 1,02    | 64,3    | 40,1    | 2,00                       | 78,7   |
| 2,41            | 2,04                    | 1,28    | 80,3    | 50,3    | 2,50                       | 98,4   |
| 2,90            | 2,44                    | 1,53    | 96,0    | 60,2    | 3,00                       | 118,1  |

**Remarque :** Ce tableau est donné à titre indicatif uniquement.

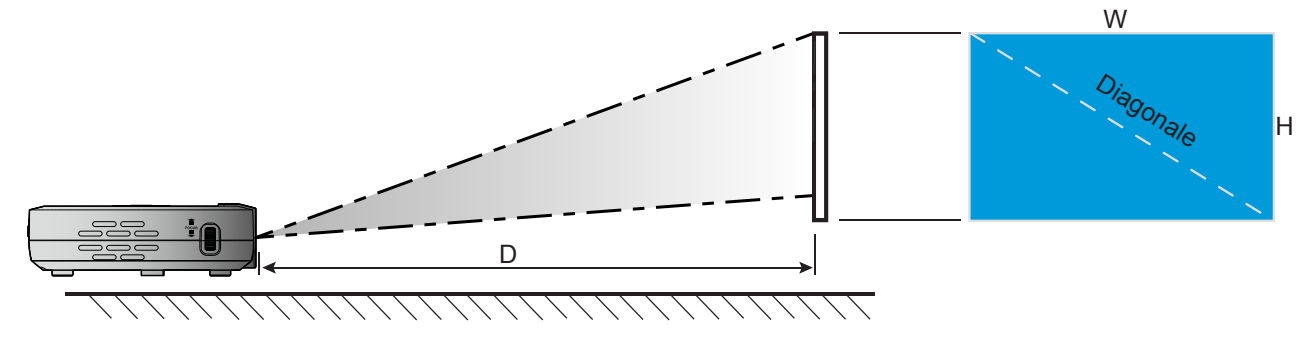

## Dimensions du projecteur et installation au plafond

• Filetage 1/4-20 UNC (trou de vis pour trépied)

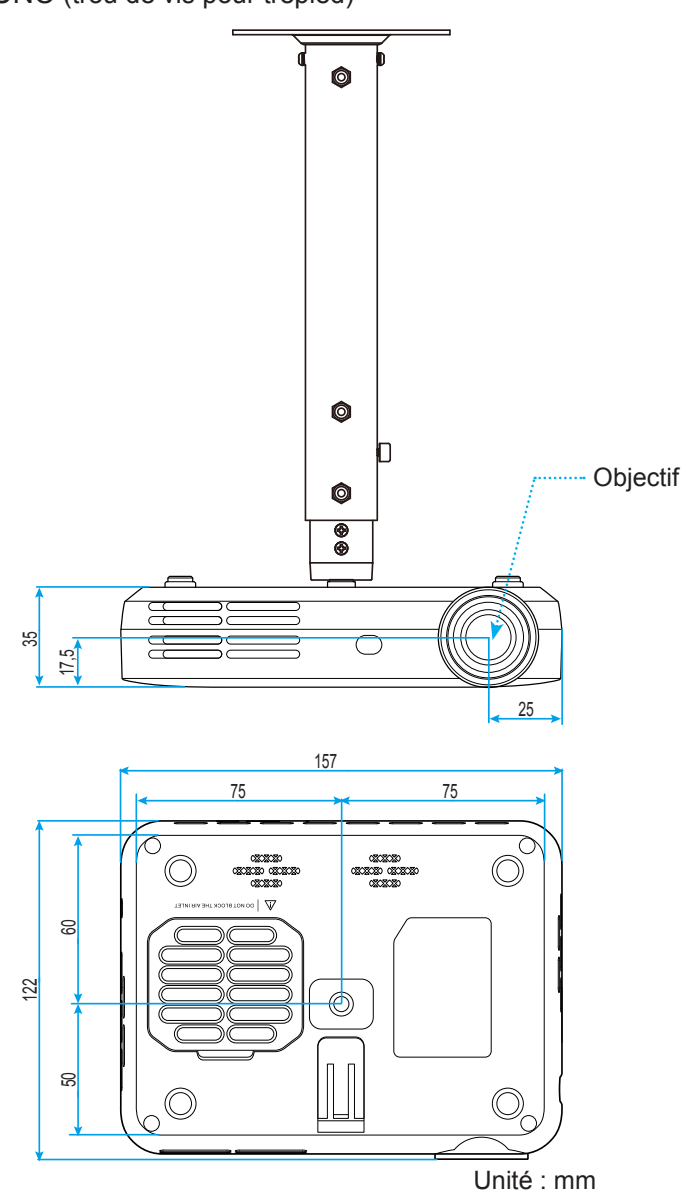

**Remarque :** Veuillez noter que tout dommage résultant d'une mauvaise installation annulera la garantie.

Avertissement :

- Assurez-vous de garder au moins 10 cm d'écart entre le plafond et le bas du projecteur.
- Éviter d'installer le projecteur près d'une source chaude.

### Codes télécommande

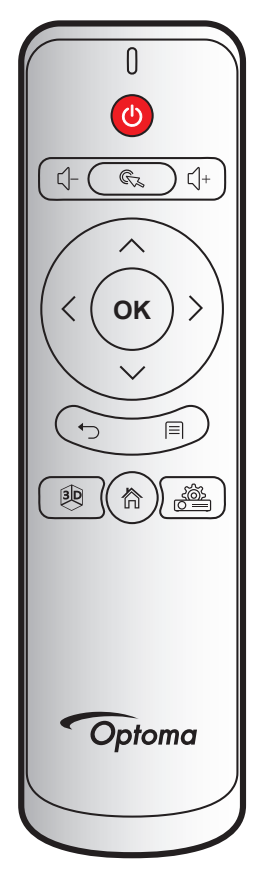

| Touche                                  |              | Télécommande | Description                                                                                                    |
|-----------------------------------------|--------------|--------------|----------------------------------------------------------------------------------------------------|
| Alimentation                            | 0            | 00           | Référez-vous à la section « Mise sous/hors tension du projecteur » en 18.                                               |
| Volumo                                  | с <b>)</b> - | 08           | Appuyez sur la touche 🗐 – pour diminuer le volume.                                                                      |
| volume                                  | └()+         | 0A           | Appuyez sur la touche $\zeta$ + pour augmenter le volume.                                                               |
| Pointeur souris                         | Cz.          | 41           | Appuyez sur la touche 🔍 pour sélectionner des éléments.                                                                 |
| Retour                                  | <b>ئ</b>     | 0E           | Appuyez sur la touche <sup>←</sup> ⊃ pour revenir à la page ou à l'élément précédent.                                   |
| 3D                                      | 30           | 02           | Sélectionnez manuellement un mode 3D qui correspond à votre contenu 3D. Veuillez consulter la page <i>43</i> .          |
| Accueil                                 | 谷            | 14           | Appuyez sur la touche 🛱 pour accéder à l'écran d'accueil.                                                               |
| Paramètres du<br>périphérique           |              | 16           | Appuyez sur la touche ﷺ pour lancer le menu sur écran (OSD) du projecteur. Pour quitter l'OSD, appuyez sur la touche ←. |
| Paramètres                              | Ē            | 0C           | Appuyez sur la touche                                                                                                   |
|                                         | $\wedge$     | 0D           |                                                                                                    |
| Quatre                                  | $\checkmark$ | 15           | Annuvez sur les touches $\wedge \vee \langle \circ u \rangle$ nour choisir des                                          |
| touches de sélection<br>directionnelles | <            | 10           | éléments ou effectuer des réglages pour votre sélection.                                                                |
|                                         | >            | 12           |                                                                                                    |
| ОК                                      | ок           | 11           | Appuyez sur la touche <b>OK</b> pour confirmer votre sélection d'élément.                                               |

### Guide de dépannage

Si vous avez des problèmes avec le projecteur, référez-vous aux informations suivantes. Si des problèmes persistent, contactez votre revendeur régional ou le centre de service.

### Problèmes d'image

?

Après avoir sélectionné la source d'entrée, l'image n'apparaît pas sur l'écran

- Assurez-vous que tous les câbles et les connexions électriques sont connectés correctement et fermement selon les descriptions dans la section « Installation ». Veuillez consulter la page 14.
- Assurez-vous que les broches des connecteurs ne sont pas tordues ou cassées.

### L'image est floue

- Réglez la Bague de Mise au point sur le côté gauche du projecteur. Veuillez consulter la page 15.
- Assurez-vous que l'écran de projection se trouve à la bonne distance du projecteur. Veuillez consulter la page *46*.
- L'image est étirée lors de l'affichage d'un titre DVD 16:9
  - Lorsque vous regardez un DVD anamorphosique ou un DVD 16:9, le projecteur affichera la meilleure image au format 16:9 du côté projecteur.
  - Si vous regardez un DVD au format 4:3, changez le format pour 4:3 dans l'OSD du projecteur. Veuillez consulter la page *41*.
  - Veuillez configurer le format d'affichage pour un rapport d'aspect 16:9 (large) sur votre lecteur DVD.

*L'image est trop petite ou trop grande* 

- Rapprochez ou éloignez le projecteur de l'écran.
- Modifiez les paramètres « Ratio d'aspect » dans le menu « Image » > « Ratio d'aspect » de l'OSD du projecteur. Veuillez consulter la page *41*.
- Réglez « Zoom numérique » dans le menu « Image » > « Ratio d'aspect » de l'OSD du projecteur. Veuillez consulter la page *41*.
- Réglez « Échelle horizontale » ou « Échelle verticale » dans le menu « Image » > « Ratio d'aspect » de l'OSD du projecteur. Veuillez consulter la page *41*.

Les bords de l'image sont inclinés :

- Si possible, repositionnez le projecteur de manière à ce qu'il soit centré par rapport à l'écran et audessous de celui-ci.
- Réglez le paramètre « Trapèze » dans le menu « Avancé » > « Afficher » de l'OSD du projecteur. Veuillez consulter la page 43.
- *L'image est renversée* 
  - Modifiez le paramètre « Mode de projection » dans le menu « Avancé » > « Afficher » de l'OSD du projecteur. Veuillez consulter la page 43.

### Deux images, en format côte à côte

- Modifiez les paramètres « Format 3D » dans le menu « 3D » de l'OSD du projecteur. Veuillez consulter la page 43.
- L'image ne s'affiche pas en 3D
  - Vérifiez si la pile des lunettes 3D n'est pas usée.
  - Vérifiez si les lunettes 3D sont allumées.

### Autre problèmes

- Le projecteur arrête de répondre aux commandes
  - Si possible, éteignez le projecteur puis débranchez le cordon d'alimentation et attendez au moins 20 secondes avant de reconnecter l'alimentation.

### Problèmes liés à la télécommande

- Si la télécommande ne fonctionne pas
  - Vérifiez que l'angle de fonctionnement de la télécommande est pointé à ±15° par rapport au récepteur IR du projecteur.
  - Assurez-vous qu'il n'y aucun obstacle entre la télécommande et le projecteur. Placez-vous à une distance de moins de 6 m (20 pieds) du projecteur.
  - Assurez-vous que les piles sont insérées correctement et remplacez les piles si elles sont usées Veuillez consulter la page *16.*

## **Spécifications**

environnementales

| Optique                       | Description                                                                    |  |  |  |
|-------------------------------|--------------------------------------------------------------------------------|--|--|--|
| Résolution native             | WXGA (1280x800)                                                                |  |  |  |
| Objectif                      | Mise au point manuelle                                                         |  |  |  |
| Taille de l'image (diagonale) | 19,2"~11,4" (0,49m~0,29m)                                                      |  |  |  |
| Distance de projection        | 19,6"~118,1" (0,50m~3,00m)                                                     |  |  |  |
| <i>.</i>                      |                                                                                |  |  |  |
| Electrique                    | Description                                                                    |  |  |  |
| Reproduction des couleurs     | 16,7 millions de couleurs                                                      |  |  |  |
| Taux de balavage              | - Taux de balayage horizontal : 15 kHz - 93kHz                                 |  |  |  |
| Taux de balayage              | - Taux de balayage vertical : 24Hz - 120Hz                                     |  |  |  |
| Haut-parleur intégré          | Oui                                                                            |  |  |  |
| Alimentation requise          | 100 - 240 V CA 50-60Hz                                                         |  |  |  |
| Courant d'entrée              | 0,5A                                                                           |  |  |  |
| Caractóristiques              |                                                                                |  |  |  |
| mécaniques                    | Description                                                                    |  |  |  |
| Orientation d'installation    | Avant, plafond avant, arrière, plafond arrière                                 |  |  |  |
| Dimensions                    | 157mm (L) x 122mm (P) x 35mm (H) (sans pièce protubérante)                     |  |  |  |
| Poids                         | 0,46 kg                                                                        |  |  |  |
| Conditions                    | Fonctionnement dans la plage 5 ~ 35°C, avec 85% d'humidité (sans condensation) |  |  |  |

Remarque : Toutes les spécifications sont soumises à modification sans préavis.

## Les bureaux d'Optoma dans le monde

Pour une réparation ou un support, veuillez contacter votre bureau régional.

### ETATS-UNIS

3178 Laurelview Ct. Fremont, CA 94538, USA www.optomausa.com

Canada

3178 Laurelview Ct. Fremont, CA 94538, USA www.optomausa.com

### **Amérique Latine**

3178 Laurelview Ct. Fremont, CA 94538, USA www.optomausa.com

### Europe

42 Caxton Way, The Watford Business Park Watford, Hertfordshire, WD18 8QZ, UK www.optoma.eu Téléphone réparations : +44 (0)1923 691865

### **Benelux BV**

Randstad 22-123 1316 BW Almere Les Pays-Bas www.optoma.nl

### France

| Bâtiment E                         | <b>(</b> ] +33 1 41 46 12 20 |
|------------------------------------|------------------------------|
| 81-83 avenue Edouard Vaillant      | 📑 +33 1 41 46 94 35          |
| 92100 Boulogne Billancourt, France | savoptoma@optoma             |

### Espagne

C/ José Hierro, 36 Of. 1C 28522 Rivas VaciaMadrid, Espagne

### Allemagne

Wiesenstrasse 21 W D40549 Düsseldorf, Allemagne

### Scandinavie

Lerpeveien 25 3040 Drammen Norvège

PO.BOX 9515 3038 Drammen Norvège

### Corée

WOOMI TECH.CO.,LTD. 4F, Minu Bldg.33-14, Kangnam-Ku, 🛅 +82+2+34430005 Seoul, 135-815, KOREA korea.optoma.com

【 888-289-6786 510-897-8601 services@optoma.com

888-289-6786 510-897-8601 services@optoma.com

888-289-6786 510-897-8601 services@optoma.com

### Chine

Japon

Taiwan

Taiwan, R.O.C.

Hong Kong

www.optoma.com.tw

79 Wing Hong Street,

Cheung Sha Wan, Kowloon, Hong Kong

東京都足立区綾瀬3-25-18

12F., No.213, Sec. 3, Beixin Rd.,

株式会社オーエス

5F, No. 1205, Kaixuan Rd., **Changning District** Shanghai, 200052, Chine

Unit A, 27/F Dragon Centre,

sinfo@os-worldwide.com コンタクトセンター: 0120-380-495 www.os-worldwide.com

**(**] +886-2-8911-8600 Xindian Dist., New Taipei City 231, +886-2-8911-6550

services@optoma.com.tw asia.optoma.com

| Ç  | +852-2396-8968  |
|----|-----------------|
| ē  | +852-2370-1222  |
| ww | w.optoma.com.hk |

**(** +86-21-62947376 +86-21-62947375 www.optoma.com.cn

| ¢ | +44 (0) 1923 691 800   |
|---|------------------------|
|   | +44 (0) 1923 691 888   |
|   | service@tsc-europe.com |
|   |                        |

| ( | +31 | (0) | 36 | 820 | 0252 |
|---|-----|-----|----|-----|------|
| ē | +31 | (0) | 36 | 548 | 9052 |

|           | C | +33 1 41 46 12 20   |
|-----------|---|---------------------|
| llant     |   | +33 1 41 46 94 35   |
| t, France |   | savoptoma@optoma.fr |

| Ç | +34 91 | 499 | 06 | 06 |
|---|--------|-----|----|----|
|   | +34 91 | 670 | 08 | 32 |

( +49 (0) 211 506 6670 🕞 +49 (0) 211 506 66799 info@optoma.de

| ( | +47 32 98 89 90 |
|---|-----------------|
|   | +47 32 98 89 99 |
|   | info@optoma.no  |

+82+2+34430004

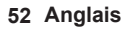

### www.optoma.com